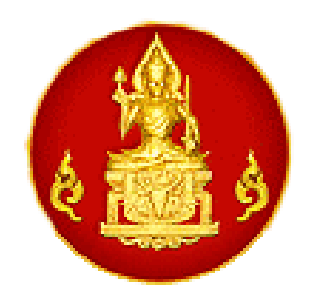

# คู่มือการใช้บทเรียนออนไลน์

หน่วยการเรียนรู้ เรื่อง "คำสอนที่ไร้เสียง" (Silent Teaching)

# สำหรับอาจารย์ที่ปรึกษา

## จัดทำโดย

สำนักงานเลขาธิการคุรุสภา กลุ่มบุคคลที่ได้รับเงินอุดหนุนโครงการสร้างแหล่งเรียนรู้จรรยาบรรณของวิชาชีพ ทางการศึกษาผ่านบทเรียนออนไลน์ ประจำปี ๒๕๖๑ ประกอบด้วย ๑. นายกัมพล ธรรมหมื่นยอง หัวหน้าคณะทำงาน ๒. นายกันต์ศักดิ์ เชาวนปรีชา คณะทำงาน ๓. นายสุเมธัส วิภัติภูมิประเทศ คณะทำงาน ๔. นางสาวบุศรา ปลายแก่น คณะทำงาน

> ตัวอย่างห้องเรียนบน Google Classroom Account สถาบันคุรุพัฒนา รหัสเข้าชั้นเรียน 44f0q45

#### บทเรียนออนไลน์

#### ชื่อหน่วยการเรียนรู้: คำสอนที่ไร้เสียง (Silent Teaching)

#### วัตถุประสงค์บทเรียน

๑. ผู้เรียนเข้าใจเกี่ยวกับจรรยาบรรณวิชาชีพครูด้านการประพฤติตนให้เหมาะสมกับสภาพและเป็นแบบอย่าง ที่ดี ไม่เกี่ยวข้องกับอบายมุขหรือสิ่งเสพติดหรือแสดงกิริยาไม่สุภาพหรือพฤติกรรมทางชู้สาว (ความรู้ ความจำ)

 ๒. ผู้เรียนเกิดความตระหนักรู้เกี่ยวกับจรรยาบรรณวิชาชีพครูด้านการประพฤติตนให้เหมาะสมกับสภาพและ เป็นแบบอย่างที่ดี ไม่เกี่ยวข้องกับอบายมุขหรือสิ่งเสพติดหรือแสดงกิริยาไม่สุภาพหรือพฤติกรรมทางชู้สาว (การ วิเคราะห์ การประเมินค่า)

๓. ผู้เรียนสามารถเสนอความคิดเห็นที่เกี่ยวข้องกับจรรยาบรรณวิชาชีพครูด้านการประพฤติตนให้เหมาะสม กับสภาพและเป็นแบบอย่างที่ดี ไม่เกี่ยวข้องกับอบายมุขหรือสิ่งเสพติดหรือแสดงกิริยาไม่สุภาพหรือพฤติกรรมทางชู้ สาว (การปรับใช้)

### ขอบเขตเนื้อหาบทเรียน

การประพฤติตนให้เหมาะสมกับสถานภาพและเป็นแบบอย่างที่ดีไม่เกี่ยวข้องกับอบายมุขหรือเสพสิ่งเสพติด หรือแสดงกิริยาไม่สุภาพหรือประพฤติผิดทางชู้สาว

#### ความมุ่งหมายบทเรียนต่อจรรยาบรรณของวิชาชีพทางการศึกษา

จรรยาบรรณของวิชาชีพทางการศึกษา ว่าด้วยจรรยาบรรณต่อผู้รับบริการ ข้อ ๕ ผู้ประกอบวิชาชีพทางการ ศึกษาต้องประพฤติปฏิบัติตนเป็นแบบอย่างที่ดี ทั้งทางกาย วาจาและจิตใจ

#### ระบบปฏิบัติการเรียนการสอน

ระบบ Google Classroom

#### ขั้นตอนการเรียน

- ๑. แนะนำตัวผ่านกระทู้ประกาศในชั้นเรียน
- ๒. ศึกษาคำชี้แจงบทเรียน
- ๓. ศึกษาวัตถุประสงค์บทเรียน
- ๔. ทำแบบทดสอบก่อนเรียน ผ่าน Google Form
- ศึกษาวีดิทัศน์ เรื่องที่ ๑ "ฝาก"
- ๖. ทำกิจกรรมหลังจากดูวีดิทัศน์เรื่องที่ ๑ ผ่าน Google Form
- ๗. ศึกษาใบความรู้ที่ ๑
- สึกษาวีดิทัศน์ เรื่องที่ ๒ "กระจกเงา"
- ๙. ทำกิจกรรมหลังจากดูวิดิทัศน์เรื่องที่ ๒ ผ่าน Google Form
- ๑๐. ศึกษาใบความรู้ที่ ๒
- ดด.ศึกษาวีดิทัศน์ เรื่องที่ ๓ "ครูดีคนเดิม"
- ๑๒.ทำกิจกรรมหลังจากดูวีดิทัศน์เรื่องที่ ๓ ผ่าน Google Form ๑๓. ศึกษาใบความรู้ที่ ๓

| ๑๔.ศึกษาวีดิทัศน์ เรื่องที่ ๔ "เบื้องหลัง" |                  |
|--------------------------------------------|------------------|
| ๑๕.ทำกิจกรรมหลังจากดูวีดิทัศน์เรื่องที่ ๔  | ผ่าน Google Form |
| ๑๖.ศึกษาใบความรู้ที่ ๔                     |                  |
| ๑๗.ดูวีดิทัศน์สรุปความรู้                  |                  |
| ഒ๘.ทำกิจกรรมสรุปสาระการเรียนรู้            | ผ่าน Google Form |
| ๑๙.ทำแบบทดสอบหลังเรียน                     | ผ่าน Google Form |
| ๒๐.ทำแบบประเมินความพึงพอใจ                 | ผ่าน Google Form |
|                                            |                  |

## สื่อการเรียน

การออกแบบบทเรียนมุ่งใช้กระบวนการเรียนออนไลน์ด้วยตนเอง โดยใช้ระบบบริหารจัดการห้องเรียน Google Classroom สื่อที่นำเสนอในแต่ละขั้นตอนของการเรียนเป็นสื่อประสมดิจิตอล จำนวน ๒๐ ไฟล์ (จัดเก็บ ใน DVD) เรียงตามลำดับลำดับดังนี้

| ๑. คำชี้แจงบทเรียน                                        | Infographic | จำนวน ๑ ไฟล์ |
|-----------------------------------------------------------|-------------|--------------|
| คำชี้แจงบทเรียน                                           | MPa         | จำนวน ๑ไฟล์  |
| ๒. วัตถุประสงค์บทเรียน                                    | PDF file    | จำนวน ๑ ไฟล์ |
| ๓. แบบทดสอบก่อนเรียน                                      | Document    | จำนวน ๑ ไฟล์ |
| ๔. วีดิทัศน์ เรื่องที่ ๑                                  | MP៤         | จำนวน ๑ ไฟล์ |
| <ol> <li>๙. กิจกรรมหลังดูวีดิทัศน์ เรื่องที่ ๑</li> </ol> | Document    | จำนวน ๑ ไฟล์ |
| <ol> <li>๖. ใบความรู้เรื่องที่ ๑</li> </ol>               | PDF file    | จำนวน ๑ ไฟล์ |
| ๗. วีดิทัศน์ เรื่องที่ ๒                                  | MP៤         | จำนวน ๑ ไฟล์ |
| <ol> <li>ล. กิจกรรมหลังดูวีดิทัศน์ เรื่องที่ ๒</li> </ol> | Document    | จำนวน ๑ ไฟล์ |
| ๙. ใบความรู้เรื่องที่ ๒                                   | PDF file    | จำนวน ๑ ไฟล์ |
| ๑๐.วีดิทัศน์ เรื่องที่ ๓                                  | MP៤         | จำนวน ๑ ไฟล์ |
| ๑๑.กิจกรรมหลังดูวีดิทัศน์ เรื่องที่ ๓                     | Document    | จำนวน ๑ ไฟล์ |
| ด๒.ใบความรู้เรื่องที่ ๓                                   | PDF file    | จำนวน ๑ ไฟล์ |
| ๑๓. วีดิทัศน์ เรื่องที่ ๔                                 | MP៤         | จำนวน ๑ ไฟล์ |
| ๑๔.กิจกรรมหลังดูวีดิทัศน์ เรื่องที่ ๔                     | Document    | จำนวน ๑ ไฟล์ |
| ด๕.ใบความรู้เรื่องที่ ๔                                   | PDF file    | จำนวน ๑ ไฟล์ |
| ๑๖.วีดิทัศน์สรุปบทเรียน                                   | MP៤         | จำนวน ๑ ไฟล์ |
| ๑๗. กิจกรรมสรุปสาระการเรียนรู้                            | Document    | จำนวน ๑ ไฟล์ |
| ๑๘.แบบทดสอบหลังเรียน                                      | Document    | จำนวน ๑ ไฟล์ |
| ๑๙.แบบประเมินความพึงพอใจท้ายบทเรียน                       | Document    | จำนวน ๑ ไฟล์ |
| ๒๐. คู่มือการใช้บทเรียนออนไลน์                            | PDF file    | จำนวน ๑ ไฟล์ |
| -                                                         |             |              |

- ന -

วิธีการจัดการเรียนการสอนด้วย Google Classroom การสร้างแบบทดสอบแบบปรนัย อัตนัย และแบบสอบถามผ่าน Google Form

| Google       ๑. ลงชื่อเข้าใช้งาน ด้วยบัญชีอีเมล         เม่มของร้องคุณ       ๑. ลงชื่อเข้าใช้งาน ด้วยบัญชีอีเมล         สถาบันคุรุพัฒนา/Gmail         พากไม่เข่อองร้องคุณ โฟโงโฟมสรูมาเมือนเพื่อองชื่อเข่าใช้         สร้างบัญชี       ดัลไป | G avéevőhd - dnyé Google x<br>→ C B Secure   https://accounts.google.com/signin/v2/iden | ntifier?hl=th&passive=true&continue=https%3A%2F%2Fwww                                           | ල – අ<br>zgoogle.co.th%2F&flowName=GlifWebSignIn&flow වැ 🖈 🚺 🔀 🧕 |
|----------------------------------------------------------------------------------------------------|-----------------------------------------------------------------------------------------|-------------------------------------------------------------------------------------------------|------------------------------------------------------------------|
| หากมีมอีเมล<br>หากในไข่คอมพิวเตอร์ของคุณ โทโข้โทมดผู้มาเมือนเพื่อลงชื่อเข้าใช้<br>ดูช้อยู่ดเพิ่มเดิม<br>สร้างบัญชี ดัดใป                                                                                                    |                                                                                         | Google<br>ลงชื่อเข้าใช้งาน<br>ใช้มัญชี Google ของคุณ<br>มีแตะรับโรรดีพร์                        | ๑. ลงชื่อเข้าใช้งาน ด้วยบัญชีอีเมล<br>สถาบันคุรุพัฒนา/Gmail      |
| สร้างบัญชี ถัดไป                                                                                                    |                                                                                         | หากลืมอีเมล<br>หากไม่ไข่คอมพิวเตอร์ของคุณ ให้ไข้โหมดผู้มาเยื่อนเพื่อลงข็อเ<br>ดูข้อมูดเพิ่มเติม | -<br>สาใข้                                                       |
| ไทย → ดวามช่วยเหลือ ส่วนบุคคล ข้อกำหนด                                                                                                    |                                                                                         | สร้างบัญชี<br>ถัก<br>โทย - ความช่วยเหลือ ส่วนนุคคล                                              | <b>าม</b><br>a ข้อกำหนด                                          |

## ๑. การสร้างห้องเรียนออนไลน์บน Google Classroom

| 🔿 C 🔒 ปลอดภัย   https://classroom.g                           | pogle.com/h                                  |                                                          |                                                                      | ☆ <b>२  4</b> @       |
|---------------------------------------------------------------|----------------------------------------------|----------------------------------------------------------|----------------------------------------------------------------------|-----------------------|
| Google Classroom<br>2. บทเรียนออนไลน์ เรื่อง :<br>เกรียน 0 คม | ศิลปะในดัวครู :<br>มักเรียน 0 คน             | นักเรียนเปรียบเสมือนสมา ∶<br><sub>นักเรียน</sub> 0 คน    | +<br>เข้าร่วมขั้นเรียน<br>คำสอนที่<br>นักเรียน<br>นักเรียน คม        | III O 🎯               |
|                                                               |                                              |                                                          | kg. 6                                                                | <b>เร้างชั้นเรียน</b> |
| ารพัฒนาดนเองสู่ความแ :<br>เซียน 0 คน                          | ไปเ้เรียวครูไทย ในยุค 4.0 :<br>มักเรียน 0 คน | ครูคือผู้ส่งเสริมในความก้า :<br><sub>มักเรือน 0 คน</sub> | KSP 2017 Ethics Learn :<br>Announcement & Forum<br>Kurupatana Admin1 |                       |
|                                                               |                                              |                                                          |                                                                      |                       |

| <ul> <li>C</li> <li>ปลอดภัย   https://classroom.goog</li> </ul> | le.com/h                                                           | × (                                      | x <b>4 4</b>                                             | 1 |
|-----------------------------------------------------------------|--------------------------------------------------------------------|------------------------------------------|----------------------------------------------------------|---|
| Google Classroom                                                |                                                                    |                                          | + = 0 🚱                                                  |   |
| นักเรียนเปรียบเสมือนสมา :<br><sup>อักเรียน 0 คน</sup>           | ศาสอนที่ไร้เสียง :                                                 | การพัฒนาดนเองสู่ความเ :<br>มักเรียน 8 คน | ไม้เรียวครู้ไทย ในยุค 4.0 ∶<br>มักเรียน 0 คน             |   |
|                                                                 | สร้างขึ้น<br>โละไฟเรียน<br>หลด                                     | เรียน<br>(สังหาน)                        | <ul> <li>๓. ตั้งชื่อชั้นเรียน "คำสอนที่ไร้เสี</li> </ul> | ខ |
| กรูดีอผู้ส่งเสริมในความกำ :<br>รัชน 0 คน                        | KSP 2017 Ethics Learn<br>Announcement & Forum<br>Kurupatana Admin1 | ยกเล็ก สว่าง                             | ๔. เลือก "สร้าง"                                         |   |
| Thai Tokyo Hunter                                               | Aunterflv                                                          | A Thai Tokyo Hunterfiv A                 | urealqua                                                 |   |

## ษ. วิธีการจัดการเรียนการสอนบน Google Classroom

ให้ผู้สอนสร้างกระทู้ประกาศในชั้นเรียนให้ผู้เรียนได้แนะนำตัวเอง และชี้แจงให้ผู้เรียนได้ทราบถึงวัตถุประสงค์ บทเรียน ขอบเขตเนื้อหาบทเรียน ความมุ่งหมายบทเรียนต่อจรรยาบรรณของวิชาชีพทางการศึกษา ขั้นตอนการเรียน โดยสร้างเป็นกระทู้ประกาศในชั้นเรียน

# ๒.๑ วิธีการสร้างกระทู้ประกาศในชั้นเรียนให้ผู้เรียนแนะนำตัวเอง

| 💪 บทเพียน: 🗙 🖪 งานในข้ะ 🗙 M e-pic 2: 🗙 🙆 2. บทเพีย 🗙 🖪 1.ดำสอน   | x 🔥 2. บทริแ x 🔁 ให้ผู้เรียน x 💽 ให้ผู้เรียน x 🕐 🗋 แก่สำนัก x New Tab 🛛 x 🕼 1.บทริย x                  | a <b>x</b> / | Θ –                      | ð ×                                   |
|------------------------------------------------------------------|----------------------------------------------------------------------------------------------------|--------------|--------------------------|---------------------------------------|
| ← → C   Secure   https://classroom.google.com/u/0/c/MTUzMDizC    | OTEwMDFa                                                                                               |              |                          | ☆ :                                   |
| 🔢 Apps 🗅 ตุรุสภา 🗅 แล้านักงานเลขาธิการต 👰 MailGoThai 🚯 ตุรุสภา 🗅 | ล้อกอิน 🗕 Bangkok Post 🚥 Home - BBC News 🏧 CNN - Breaking New 🔣 Khaosod English 🧿 despite   Definition | n o 🤷 Google | e แปลภาษา                | >>                                    |
| ≡ 1.ค่าสอนที่ไร้เสียง                                            | สตรีม งานของขั้นเรียน ผู้คน                                                                            | ٠            | <b>∷</b> 0               | 6                                     |
| ๑. ไปที่ "สตรีม"                                                 | 1.คำสอนที่ไร้เสียง                                                                                     |              |                          | เทียวกับ<br>เดือกรับ<br>วัปโหลดรูปภาพ |
| เร็วๆ นี้<br>ไม่มีงานที่ครมกำหนดเร็วๆ นี้                        | สื่อสารกับนักเรียนในชั้นที่นี่<br>■ สร้างและตั้งเวลาประกาศ<br>■ ตอบโพสต์ของนักเรียน                    |              | ไปโพสต์ชั<br>สร้างประกาศ |                                       |
| <b>@</b>                                                         | ๒. ไปที่เครื่องหมายบวก เลือก "สร้างประกาศ"                                                             |              |                          | +                                     |
| 🔲 ปารายงาน.mp4 🦷 🚺                                               | ) เส่าสะหลังสินส - Go 😋 LINE 🔢 ๒๐. ชุมิอการ์เซียงหลิย                                                  | ድ<br>ድ       | ⊒ี่⊈่)) ใหาย<br>8        | 1:22 PM<br>/28/2018                   |

| / 🕹 บทเสียนะ 🗙 🔁 สามมินข้ะ 🗙 🥂 e-pic 2: 🗙 👍 2. บทเสีย | x 🗷 1.สำหระ x 🕼 2.นพลิ: x 🗶 ตรูลือปู้ค x 🗶 ตรูลือปู้ค x 🖉 ไป แสล้านัก x View Tab 🛛 x View Tab 🛛 x                                                                                                    | สัย x 🕼 บทสัยน: x 🔪 🛛 🗕 — 🗇 🗙                           |
|-------------------------------------------------------|----------------------------------------------------------------------------------------------------|---------------------------------------------------------|
| ← → C                                                 | /c/MTUzMDIzOTEwMDFa                                                                                                    | \$                                                      |
| Apps 🗅 ดุรุสภา 🗋 แล่านักงานเลขาธิการคร 👰 MailGoThai   | 🚯 क्र्मता 🗋 ล็อกอิน 🔃 Bangkok Post 🚥 Home - BBC News 🪾 CNN - Breaking New 🔣 Khaosod English 🧿                                                                                                    | ) despite   Definition o 🧕 Google แปลกาษา 🛛 👋           |
| ≡ 1.คำสอนที่ไร้เสียง                                  | สตวีม งานของชิ้นเรียน ผู้คน                                                                                                    | ⇔ ≡ 0 @                                                 |
|                                                       |                                                                                                    |                                                         |
| ๓. ใส่คำชี้แจง                                        | "ให้ผู้เรียนแนะนำตัวเองผ่านกระทู้ประกาศนี้"                                                                                                    |                                                         |
|                                                       | Isenni                                                                                                    | ×                                                       |
| d'unit.                                               | 1.3-ฮอมที่ไร้เสียง 🕶 นักเรียนทั้งหมด 🕶                                                                                                    | เลือกธับ<br>อัปโหลดรูปภาพ                               |
| แรงกา<br>ให้ผู้เรี<br>เรื่อๆ นี้                      | รมเรียวของ<br>วนแนะนำด้วเองค่านกระทุประกาศนี้                                                                                                    | - 🐭                                                     |
| "เมมีงานที่ครบคำห ()                                  | 🚵 🗈 😑 บับทักแล้ว 🔋 โพสต์ 🗸                                                                                                    |                                                         |
|                                                       | 10.20 (แก้ไข 10.29)           หน่วยการเรียนรู้ เรื่อง ด้าสอนที่ให้เสียง มีขอยแขตเนื้อหาบุษสอนเกียวกับ           การประทฤดิตนไห้เหมาะสมกับสุส<br>ประทฤดิติตหางจู้สาว<br>ความมู่สหางองเขณะแล้ดรรยบน<br>จรรยาบรรณของวิชาชิพหางการสื่<br>แบบอย่างที่ดี ทั้งหางกาย วาจานสะสสเน | :<br>ลงก็ริยาไม่สุภาพหรือ<br>วประพฤติปฏิบัติตนเป็น      |
| 0                                                     | <ul> <li>สาขึ้นจงการใช่บทเรียน.mp4</li> <li>Video</li> </ul>                                                                                                    | •                                                       |
| 🖻 01ขายซีพ.mp4 🥎                                      |                                                                                                    | Show all X                                              |
| 🚛 🔎 🖽 🧲 📙 1. บทเรียนออนไลน์ เรื่อ 📫                   | < 🎯 1.ต่าสอนที่ได้สียง - Go 🥶 LINE 🛛 🐨 ๒๐. ยุมัอการ์ใช้บทเรีย                                                                                                    | 였 <sup>R</sup> ^ 도 석》 <sup>1:33 PM</sup><br>8/28/2018 ♥ |

๒.๒ วิธีการสร้างกระทู้ประกาศในชั้นเรียนเพื่อชี้แจงให้ผู้เรียนได้ทราบถึงวัตถุประสงค์บทเรียน ขอบเขตเนื้อหาบทเรียน ความมุ่งหมายบทเรียนต่อจรรยาบรรณของวิชาชีพทางการศึกษา ขั้นตอน การเรียน

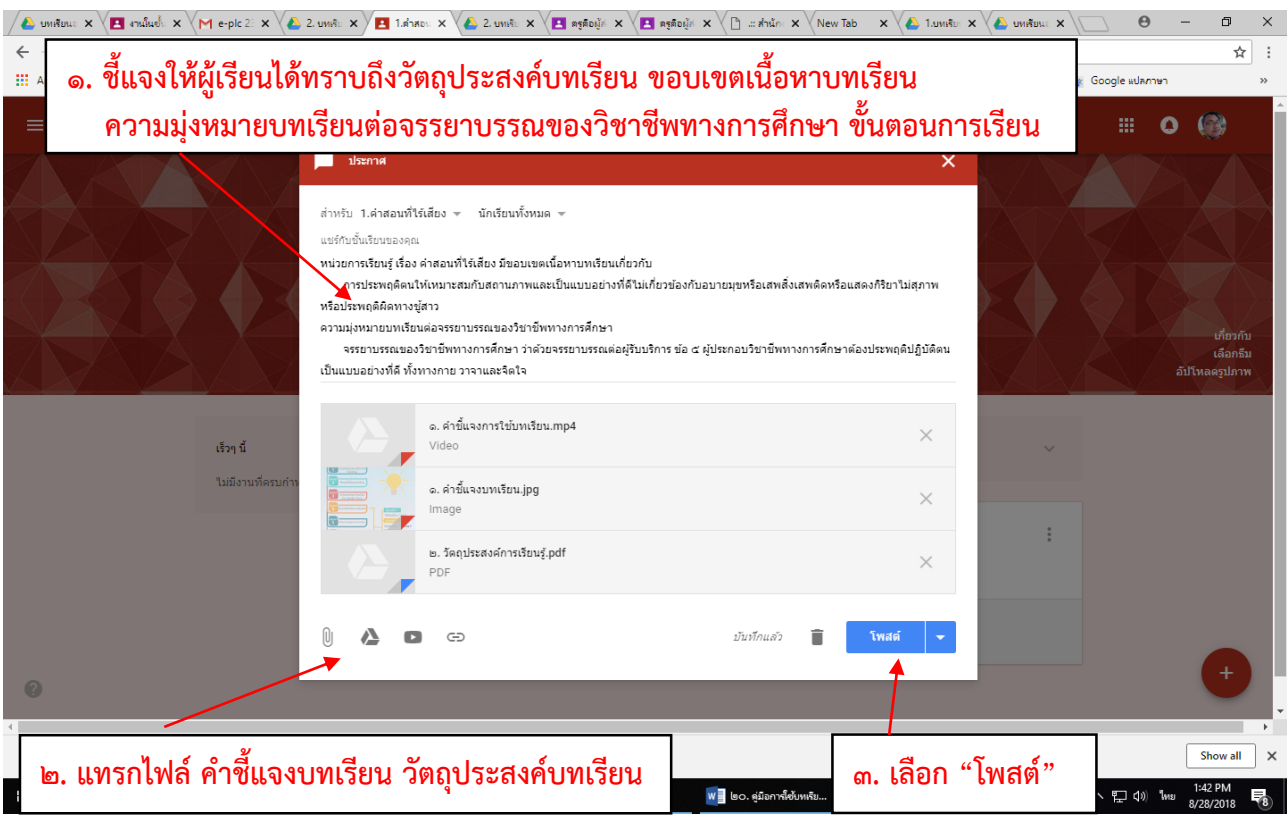

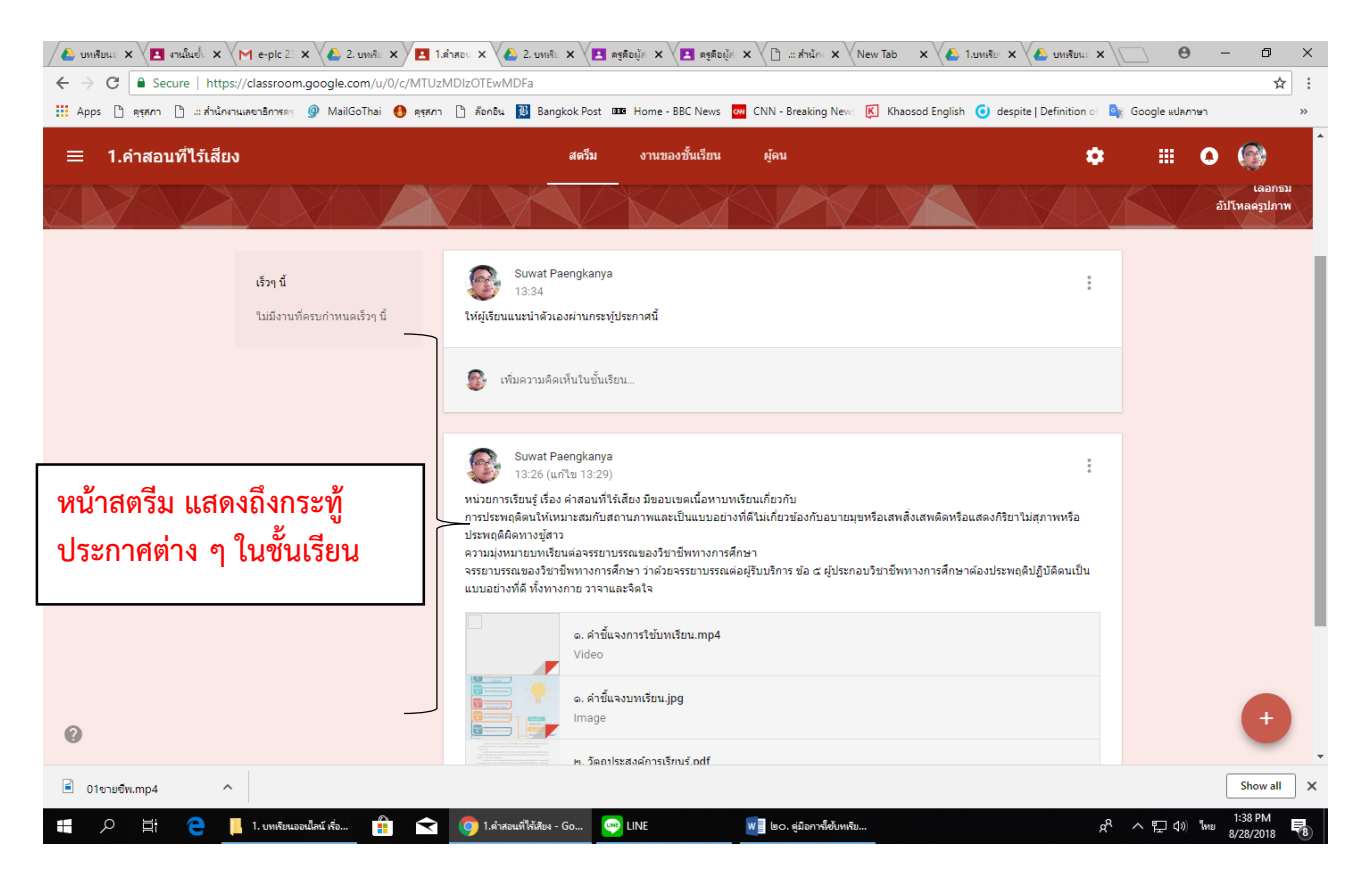

## ๒.๓ สร้างหัวข้อบทเรียนใน "<mark>งานของชั้นเรียน</mark>" เพื่อมอบหมายงานให้ผู้เรียน ตามลำดับ ดังนี้

- (๑) แบบทดสอบก่อนเรียน
- (๒) วีดิทัศน์เรื่องที่ ๑ + กิจกรรมหลังดูวีดิทัศน์ + ใบความรู้
- (๓) วีดิทัศน์เรื่องที่ ๒ + กิจกรรมหลังดูวีดิทัศน์ + ใบความรู้
- (๔) วีดิทัศน์เรื่องที่ ๓ + กิจกรรมหลังดู<sup>้</sup>วีดิทัศน์ + ใบความรู้
- (๕) วีดิทัศน์เรื่องที่ ๔ + กิจกรรมหลังดูวีดิทัศน์ + ใบความรู้
- (๖) วีดิทัศน์สรุปบทเรียน + กิจกรรมสรุปสาระการเรียนรู้
- (๗) แบบทดสอบหลังเรียน
- (๘) แบบประเมินความพึงใจท้ายบทเรียน

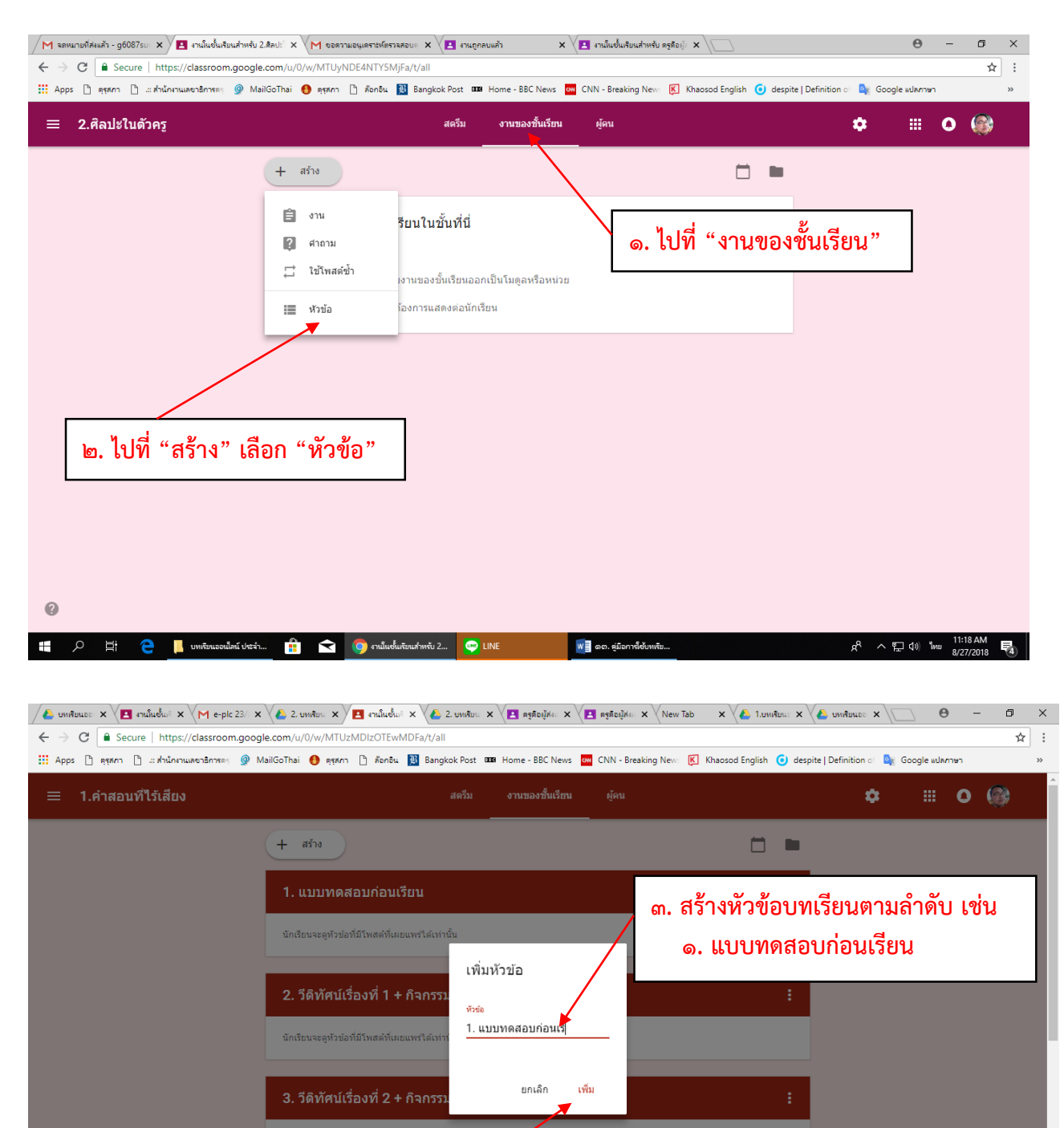

4. วีดิทัศเ

🖹 01ขายซีพ.mp4

^

🚛 🔎 🖽 🤤 🦲 1. บทเรียนออนไลน์ เรื่อ...

๔. เลือก "เพิ่ม"

👿 🗧 ๒๐. คู่มีอการ์ใช้บทเรีย..

🔒 < 🌀 งานในชั้นเรียนสำหรับ 1... 🗠 LINE

Show all X

요<sup>R</sup> ^ 단 다) <sup>1</sup>/// 8/28/2018 **북**)

| Interpretent of the state of the state o | 🗶 2. บทศัยน 🗴 🗶 การ์แฟร์น X 🔏 2. บทศัยน X 🗶 ครูสือปู่กัน X 🕅 ครูสือปู่กัน X                                                | Гав 🗙 🔨 Л. инийенке 🗙 🖉 инийенкее 🗙 🔪 😐 🗗 🗶                       |
|----------------------------------------------------------------------------------------------------|----------------------------------------------------------------------------------------------------|-------------------------------------------------------------------|
| ← → C Secure   https://classroom.googl ∴ Apps [] สุรสถา [] แล้วนัดงานเลยาธิการตร @ M                                                                                                    | e.com/u/0/w/MTUzMDIzOTEwMDFa/t/all<br>ailGoThai 👩 ดุรุสภา 🗋 คือกริน 🔯 Bangkok Post 🚥 Home - BBC News 🚾 CNN - Breaking News | ג 🕅 Khaosod English 🗿 despite   Definition ס 🎥 Google איז איז א א |
| ≡ 1.คำสอนที่ไว้เสียง                                                                                                    | สตวีม งานของชั้นเรียน ผู้คน<br>                                                                                            | ≎ ≣ O 🛞                                                           |
|                                                                                                    | + สร้าง                                                                                                    |                                                                   |
|                                                                                                    | 1. แบบทดสอบก่อนเรียน                                                                                                    | :                                                                 |
|                                                                                                    | นักเรียนจะดูหัวข่อที่มีโพสต์ที่เผยแพร่ได่เท่านั้น                                                                          |                                                                   |
|                                                                                                    | 2. วีดิทัศน์เรื่องที่ 1 + กิจกรรมหลังดูวีดิทัศน์ + ใบความรู้                                                               |                                                                   |
|                                                                                                    | นักเรียนจะดูหัวข่อที่มีโทสต์ที่เผยแพร่ได้เท่านั้น                                                                          | <ul> <li>๕. ลักษณะการจัดเรียง</li> <li>หัวข้อบทเรียน</li> </ul>   |
|                                                                                                    | 3. วีดิทัศน์เรื่องที่ 2 + กิจกรรมหลังดูวีดิทัศน์ + ใบความรู้                                                               |                                                                   |
|                                                                                                    | นักเรียนจะดูหัวข่อที่มีโทสต์ที่เผยแพร่ได้เท่านั้น                                                                          |                                                                   |
|                                                                                                    | 4. วีดิทัศน์เรื่องที่ 3 + กิจกรรมหลังดูวีดิทัศน์ + ใบความรู้                                                               | :                                                                 |
| 0                                                                                                    | นักเรียนจะดูหัวข่อที่มีโทสต์ที่เผยแพร่ได้เท่านั้น                                                                          |                                                                   |
| 🖹 01ขายชีพ.mp4 🔨                                                                                                    |                                                                                                    | Show all X                                                        |
| 🕂 🔎 🛱 🧲 📙 1. บทเจียนออนไลน์ เจี้ย                                                                                                    | » 🏥 < 🎯 รามมีหยั่มก็อนสำหรับ 1 🥯 LINE 😻 😻 ๒๐. ชุมิลการใช้บทเรีย.                                                           | 여 <sup>ር</sup> 수 답 네) <sup>1</sup> 세명 <mark>8/28/2018 </mark> 행   |

#### ๒.๔ การสร้างคำถามผ่าน Google Form และการมอบหมายงาน

หลังจากสร้างหัวข้อบทเรียนเสร็จแล้ว ให้มอบหมายงานให้ผู้เรียนได้ศึกษาและทำกิจกรรม ตามลำดับ

ดังนี้

(๑) แบบทดสอบก่อนเรียน
(๒) วีดิทัศน์เรื่องที่ ๑ + กิจกรรมหลังดูวีดิทัศน์ + ใบความรู้
(๓) วีดิทัศน์เรื่องที่ ๒ + กิจกรรมหลังดูวีดิทัศน์ + ใบความรู้
(๔) วีดิทัศน์เรื่องที่ ๓ + กิจกรรมหลังดูวีดิทัศน์ + ใบความรู้
(๕) วีดิทัศน์เรื่องที่ ๔ + กิจกรรมหลังดูวีดิทัศน์ + ใบความรู้
(๕) วีดิทัศน์สรุปบทเรียน + กิจกรรมสรุปสาระการเรียนรู้
(๓) แบบทดสอบหลังเรียน
(๘) แบบประเมินความพึงใจท้ายบทเรียน

หัวข้อที่ ๑ – ๘ ในส่วนที่เป็นคำถามทั้งแบบปรนัยและอัตนัย ให้ผู้สอนสร้างคำถามด้วย Google Form ให้เรียบร้อยก่อน

วิธีสร้างแบบทดสอบก่อนเรียน-หลังเรียนทั้งที่เป็นแบบปรนัยและอัตนัย ด้วย Google Form และการมอบหมายงาน

| G tokyo hunter 6 moviefap × M пліозализиц (4) - g6087s: ×<br>← → C а цараліц https://classroom.google.com/w                                                                                                    | : 🛛 2. บทเรียนออนไลน์ เรื่องติลปะ 🗙 🖉 งานในชั้นเรียนส่<br>//MTUyNDE4NTY5MjFa/t/all | າກຈັບ ສືສປະໂພ 🗴 🏑 🍐 2. ສືສປະໂພສັວສຽ - Google 🗽 🗙 🕌 | 12 - Google ฟอร์ม 🗙 🔪 | θ                                                                                                    | - □ ×                                |
|----------------------------------------------------------------------------------------------------|------------------------------------------------------------------------------------|----------------------------------------------------|-----------------------|----------------------------------------------------------------------------------------------------|--------------------------------------|
| ≡ ศิลปะในดัวครู                                                                                                    | สตรีบ                                                                              | งานของชั้นเรียน ผู้คน                              |                       | • •                                                                                                    | • 🚳                                  |
|                                                                                                    | + สร้าง                 ให้ผู้รู้จับแห่งแบบเพลสอบก่อนเรียน<br>ในชีวิชาคือรบก่างขอ  | ๑. ไปที่เครื่องหมาย<br>๒. เลือก "ได                | 5Ŵ"                   | С       Бил         Гарії Google       Бил         Бал       Бал         Парії Парія       Бал         Зал       Бал         Зал       Бал         Зал       Бал         Зал       Бал         Зал       Бал         Зал       Бал         Зал       С         Зал       С         Удайни       Меет         С       Галбана         Бал       С         Бал       С         С       С         Бал       С         С       С         Бал       С         Вал       С         Вал       С         Вал       С         Вал       С         Вал       С         Вал       С         Вал       С         Вал       С         Вал       С         Вал       С         Вал       С         Вал       С         Вал       Вал         Вал       Вал         Вал       Вал         Вал       Вал | ✓ Insri<br>alan<br>Google+<br>Groups |
| Chai Tokyo Hunterflv     A     Cal Thai Tokyo Hunterflv     A     Thai Tokyo Hunterflv     A     Thai Tokyo Hunterflv     A     Thai Tokyo Hunterflv     A     Thai Tokyo Hunterflv     A     Thai Tokyo Hunterflv     A | flv A                                                                              |                                                    | 🧀 <sup>2</sup> a 🜒 🛓  | 🖞 🔩 🔯 🛥 🌾 də)                                                                                                    | แสดงทั้งหมด ×                        |

ในเบื้องต้นให้ผู้สอนสร้างโฟลเดอร์เพื่อที่จะเก็บไฟล์ Google Form ใน ไดรฟ์ เสียก่อน เพราะว่าหากไม่สร้าง เป็นโฟลเดอร์ไว้ เวลาที่สร้างไฟล์ผ่าน Google Form แล้ว ไฟล์ต่าง ๆ ที่สร้างจะกระจัดกระจายอยู่ในไดรฟ์ปนกับงาน อื่น จึงควรสร้างโฟลเดอร์เพื่อเก็บไฟล์ ดังนี้

| C 🔒 ปลอดกับ https:// | 'drive.google.com/drive/my-drive                                                                                                    |                                   |                                                                                          | ☆ <b>ચ</b> ↓                                        |
|----------------------|----------------------------------------------------------------------------------------------------|-----------------------------------|------------------------------------------------------------------------------------------|-----------------------------------------------------|
| 🕨 ไดรฟ               | Q คันหาไดรฟ์                                                                                                    |                                   | 0 \$                                                                                     | III O G Suite                                       |
| ไหม่                 | ไดรฟ์ของฉัน ∞                                                                                                    |                                   |                                                                                          | 88                                                  |
| ไดรพีของฉัน          | การเข่าถึงด่วน                                                                                                    |                                   |                                                                                          |                                                     |
| โตรพีของทีม          | - ไปลี่ "ใหม่" ถึงป็นแครื่องหล                                                                                                    |                                   |                                                                                          | E I                                                 |
| แชร์กับฉัน           |                                                                                                    |                                   |                                                                                          |                                                     |
| ส่าสุด               | 12 อุณณาิขน์อวาษนี้ อุณณาิขามีสวามทึงพอใจที่<br>อุณณาิขามีอวาษนี้ อุณณาิขามิสร้างหรือ                                                                                                    | กิจกรรมหลังดูวีดีทัศน์เรื่องที่ 4 | . วิดีทัศน์เรื่องที่ 1 ขายขีพ.m<br>เมื่อวางนี้                                           | 🔲 แบบทดสอบก่อนเรียน ชื่อหน่ว<br>คณแก้ไขในสัปดาห์นี้ |
| ที่ติดดาว            |                                                                                                    | Manut and Manufacture Alexandre   |                                                                                          |                                                     |
| 10 BB6               | थेंब ↑                                                                                                    | เจ้าของ                           | แก้ไขล่าสุด                                                                              | บนาด                                                |
| ที่เก็บ              | 📗 1.บทเรียนออนไลน์ เรื่องศาสอนที่ไร้เลี้ยง                                                                                                    | ฉัน                               | 22 ส.ศ. 2018 ฉัน                                                                         | -                                                   |
| 3.10.1.1.0.0.0       | 🖿 2. องชื่อนได้มาสรีบไม่อวามด้วามน้ำและอวามส่วเร็วของน้อเรียน                                                                                                    |                                   | 00 0010 *-                                                                               |                                                     |
| 12112 44.3 GB        | 2. พรุพยสุขสามานพรามการหลานสอพรามสานารยองการยน                                                                                                    | -11                               | 22 8.9. 2018 มน                                                                          |                                                     |
| เขเม 44.3 68         | <ul> <li>2. คิงกับรูเองสามารถหาวิทาง และความสารระบบของสามายน</li> <li>2. คิงปะในสวครู</li> </ul>                                                                                                    | au<br>đu                          | 22 a.e. 2018 au<br>23:57 ău                                                              |                                                     |
| រេវារោ 44.3 68       | <ol> <li>กฎหายฐางงานและ เมการคน และครามสาจจรรยงแก่งนั้น</li> <li>คิลปรใบสังครู</li> <li>การประเมินครามต้องการจำเป็น</li> </ol>                                                                       | ਰਸ<br>ਹੱਸ<br>ਹੱਸ                  | 22 ส.ศ. 2018 สน<br>23:57 สัน<br>23 ค.ศ. 2017 สัน                                         | -                                                   |
| 1310 44.3 68         | <ul> <li>2. คิญหญาสงหมวยให้สาวไหล่าวคือ แต่การจำเห็น และครามสาวงรรมของแก่งรรม</li> <li>2. คิณปรไปสวามร้องการจำเป็น</li> <li>คิณกรรมหลังจากครูรีสิบโตน เรื่องที่ 1 "ส่าก" (File responses)</li> </ul> | อน<br>อัน<br>อัน<br>อัน           | 22 ส.ศ. 2018 ฉัน<br>23:57 ฉัน<br>23 ค.ศ. 2017 ฉัน<br>23 ค.ศ. 2017 ฉัน                    | -                                                   |
| 1310 44.3 68         | <ul> <li>2. คิศกรรมหายังหายังหายังหายังหายังหายังหายังหายัง</li></ul>                                                                                                    | ວນ<br>ວັນ<br>ດັນ<br>ດັນ<br>ດັນ    | 22 ส.ศ. 2018 สัน<br>23.57 สัน<br>23.ค.ศ. 2017 สัน<br>21.ส.ศ. 2018 สัน<br>1.พ.ศ. 2018 สัน | -                                                   |

| ไดรฟ                                                                                                    | Q ค์นหาไดรฟ์                                                                                                    |                                                                                                    | 0 🗘                                                                                                    | O                                                                                                    | G Suite                                                                                                    |
|----------------------------------------------------------------------------------------------------|----------------------------------------------------------------------------------------------------|----------------------------------------------------------------------------------------------------|----------------------------------------------------------------------------------------------------|----------------------------------------------------------------------------------------------------|----------------------------------------------------------------------------------------------------|
|                                                                                                    | ไดรฟัลเวงฉับ                                                                                                    |                                                                                                    |                                                                                                    |                                                                                                    | 88                                                                                                    |
| โฟลเดอร์                                                                                                    | 👻 ๔. เลือก "โฟลเดอร์"                                                                                                    |                                                                                                    |                                                                                                    |                                                                                                    |                                                                                                    |
| อัปโหลดโฟลเดอร์                                                                                                    | และสะเทศ (แต่ได้มีและไส (m)                                                                                                    | averanistig the state of a "life mate"                                                                                                    |                                                                                                    | utremandonden fereinen                                                                                                    | ntinuș in                                                                                                    |
| Google เอกสาร<br>Google ขีด                                                                                                    | > Construction of the second second s |                                                                                                    |                                                                                                    | Exceptions<br>of the second second secon |                                                                                                    |
| Google สไลด์<br>เพิ่มเติม                                                                                                    | > 🔳 แบบสอบถามความที่งพอใจที่<br>> อวาหนี้ คุณแก้ไขโมลัปดาห์นี้                                                                                                    | 🔳 กิจกรรมหลังดูวีดีทัศน์เรื่องที่ 4<br>คุณแก้ไขในสัปดาหนึ่                                                                                                    | <ol> <li>3ัดทัศน์เรื่องที่ 1 ขายขีพ.m<br/>แบร์เมื่อวานนี้</li> </ol>                                                                                                    | 🔲 แบบทดสอบก่อนเรื<br>คุณแก้ไขในสัปดาห์นี้                                                                                                    | ยน ชื่อหน่ว                                                                                                    |
| ถังขยะ                                                                                                    | đa ↑                                                                                                    | เจ้าของ                                                                                                    | แก้ไขล่าสุด                                                                                                    | บนาด                                                                                                    |                                                                                                    |
| ที่เก็บ                                                                                                    | 📗 1.บทเรียนออนไลน์ เรื่องค่าสอนที่ไว้เลี้ยง                                                                                                    | đu                                                                                                    | 22 ส.ศ. 2018 สัน                                                                                                    | -                                                                                                    |                                                                                                    |
| ไข้ไป 44.3 GB                                                                                                    | <ol> <li>ครูคือผู้ส่งเสริมในความก้าวหน้าและความสำเร็จของนักเรียน</li> </ol>                                                                                                    | ฉัน                                                                                                    | 22 ส.ศ. 2018 ฉัน                                                                                                    | -                                                                                                    |                                                                                                    |
|                                                                                                    | 2. ศิลปะในด้วครู                                                                                                    | <b>ວັ</b> ນ                                                                                                    | 23:57 <b>ă</b> u                                                                                                    |                                                                                                    |                                                                                                    |
|                                                                                                    | 🖿 การประเมินความต้องการจำเป็น                                                                                                    | ฉัน                                                                                                    | 23 ค.ศ. 2017 ฉัน                                                                                                    | 1                                                                                                    |                                                                                                    |
|                                                                                                    | 🛅 กิจกรรมหลังจากดูวีดิทัศน์ เรื่องที่ 1 "ฝาก" (File responses)                                                                                                    | ฉัน                                                                                                    | 21 ส.ค. 2018 ฉัน                                                                                                    | 100                                                                                                    |                                                                                                    |
| Tokyo Hunterflv<br>H3 Må wife 5 suni<br>hunter 6 moviefa X<br>C  http://www.autor.com/ii/ii/ii/ii/ii/ii/ii/ii/ii/ii/ii/ii/ii                                                                                                    | <ul> <li>รัดสังเทตและร่อแสนอแนะ 18 เมษา 61</li> <li>Thai Tokyo Hunterfiv </li> <li>270/000 Mé, เฟล์ 9 นาส์</li> <li>สังเดีย นาส์</li> <li>สังเดีย นาส์</li> </ul>                                                                                                    | đu<br>x ✔ & Tenfreesiau - Google Te → ✔ & 2. #atuliuu/ne                                                                                                    | 1 મા.સ. 2018 વૈધ<br>& ₹2 💽 🛓 f<br>g - Google: 🗙 🖉 🚺 12 - Google Works                                                                                                    | ې 🗐 🗐 🗐 👘 د<br>فر الله 🗐 👘 د<br>فر الله کې 🕹 🕹                                                                                                    | แสดงไหน<br>ในข 651 AM<br>8/24/2011<br>→ □                                                                                                    |
| ni Tokyo Hunterflv<br>วิศ3 Ma แต่ง 3 เรา<br>อา hunter 6 moviels X (<br>C อ ปลอดภัย ) http<br>ไดราฟ์                                                                                                    | ม้อสังรภพและม้อแสนอแนนะ 18 เมษา 61                                                                                                    | đu<br>t ∕ & Ianifeosiau - Google Is −x √ & 2. Radviludina                                                                                                    | ז או אי 2018 מע<br>אי דע אי גע גע גע<br>ק - Google אי עוד ז 2 - Google אומעע<br>ער גע גע גע גע גע גע גע גע גע גע גע גע גע                                                                                                    |                                                                                                    | Estevilou<br>100 651 AM<br>8/24/2016<br>→ □<br>★ २३ ↓<br>G Suite<br>BB                                                                                                    |
| ai Tokyo Hunterfly<br>(Ald Mits unker 5 sund<br>c c c duouvite x k<br>C c duouvite http:<br>lossy<br>Ima                                                                                                    | ม้อด้องคลและข้อแสมอแนะ 18 เมษา 61                                                                                                    | อัน<br>X 🍋 โลกทัพษณ์น - Google โะ 🗴 🏹 2. คิดปรโนสาค                                                                                                    | 1 π.Α. 2018 δι                                                                                                    | -<br>* 10 •• 4 ••<br>* \ 0<br># 0                                                                                                    | unalas<br>tus 651AM<br>a/24/2010<br>→ □<br>★ २J ↓<br>G Suite                                                                                                    |
| ai Tokyo Hunterที่ง<br>วระป Mit, แต่ง 5 ระก์                                                                                                    | <ul> <li>มัลลังกดและร่อแสนอแระ 18 เมษา 61</li> <li>Thai Tokyo Hunterfiv</li></ul>                                                                                                    | du                                                                                                    | 1 н.я. 2018 би<br>(* चि ) (* )<br>(* )<br>(* ) |                                                                                                    | uteriera<br>1e: 651 AM<br>- 0<br>★ 20 ↓<br>G Suite<br>BB                                                                                                    |
| ม Tokyo Hunterที่ง<br>242 MA, แต่ส 5 นาที<br>2 มามา<br>2 มามายาร์ moviet: x \<br>2 มามายาร์<br>1 เกราฟี<br>1 เกราฟี<br>1 เกราฟอ<br>1 เกราฟอ<br>1 เกร | <ul> <li>ร่อสังกดและร่อแสนอแนะ 18 เมษา 61</li> <li>Thai Tokyo Hunterfir </li> <li>Thai Solo Hunterfir </li> <li>Thai Solo Hunterfir </li> <li>I กดละรดบนาย (4) - g600: × </li> <li>2. เหก็ยและสมค์เกี สือสัง: × </li> <li>Thai Solo I and Control I and Control Hunter And I and I and I</li></ul>                                   | diu<br>() C Territousiu - Google To x V. 2 Anutruutra<br>() C Territousiu - Google To x V. 2 Anutruutra<br>() C Territousiu - Google To x V. 2 Anutruutruutra<br>() C Territousiu - Google To x V. 2 Anutruutruutruutruutruutruutruutruutruutr                                                                                                    | 1 н.я. 2018 би<br>() चि 2 () ▲ ()<br>() - Geogle × () = 12 - Geogle werku<br>() ▲ ()<br>() ↓ ()<br>() ↓ () ↓ ()<br>() ↓ () ↓ ()<br>() ↓ ()<br>() ↓ () ↓ () ↓ ()<br>() ↓ () ↓ () ↓ () ↓ () ↓ () ↓ () ↓ () ↓                                                                                                    |                                                                                                    | uterieru<br>100 651 AM<br>4/24/2010<br>→ →<br>★ 32 ↓<br>G Suite<br>BB<br>100 00<br>100 00<br>100<br>1                                                                                                    |
| i Tokyo Hunterที่ง<br>> 2 Mit แล้งรังสา<br>- เมลาสะ 6 movies                                                                                                    | รัสสังกคนสรรัยแสนอนชน 18 เมษา 61                                                                                                    | du<br>x C Institución - Google In x C 2 Anutitudine<br>() C Institución - Google In x C 2 Anutitudine<br>() C Institución - Google I                                                                              | 1 π.9. 2018 άμ<br>* <sup>2</sup> 4<br>2 - Google × (1 2 - Google work)<br>2 *<br>*<br>*<br>*<br>*<br>*<br>*<br>*<br>*<br>*                                                                                                    |                                                                                                    | unasimu<br>un est an<br>azzzon<br>c est an<br>azzzon<br>c est an<br>azzon<br>c est an<br>azzon<br>c est an<br>azzon<br>c est an<br>azzon<br>c est an<br>azzon<br>c est an<br>azzon<br>azzon |
| <ul> <li>โอฝรูง Hunterที่ข ค.</li> <li>มอง Ma, แต่ง 5 นาที</li> <li>มอง Ma, แต่ง 5 นาที</li> <li>นอง Ma, แต่ง 5 นาที</li> <li>นอง Ma, แต่ง 5 นาที่ 10 นาที</li> <li>นอง Ma, แต่ง 5 นาที่ 10 นาที</li> <li>นอง Ma, แต่ง 5 นาที่ 10 นาที</li> <li>นอง Ma, แต่ง 5 นาที่ 10 นาที</li> <li>นอง Ma, แต่ง 5 นาที่ 10 นาที่ 10 นาที</li> <li>นอง Ma, แต่ง 5 นาที่ 10 นาที่ 10 นาที่ 10 นาที่ 10 นาที่ 10 นาที่ 10 นาที</li> <li>นอง Ma, แต่ง 5 นาที่ 10 นาที่ 10 น</li></ul>                                                                                                    | idašanauastidustusus 18 sus o 11                                                                                                    | Su       () (a) Territousiau - Google To: x       (a) (a) Territousiau - Google To: x       (b) (a) (a) (a) (a) (a) (a) (a) (a) (a) (a                                                                                                    | 1 τι. 9. 2018 δυ<br>() = To () () () () () () () () () () () () ()                                                                                                    |                                                                                                    | uterieru<br>100 651 AM<br>4-24/2016<br>☆ २३ ↓<br>G Suite<br>88<br>100 10<br>100 100<br>100 100<br>100 100<br>1                                                        |
| i Tokyo Hunterที่ข<br>> 2 Mit เต้อร์ มะส์<br>- เมลาสะ 6 movies                                                                                                    | idačeneu astidustu uz us 18 usr 61                                                                                                    | du<br>x C Institución - Google Te x C 2 Jachturia<br>E Q Y " processo - Google Te x C 2 Jachturia<br>processo - Google Te x C 2 Jachturia<br>processo - Go                                                        | 1 π.я. 2018 άμ<br>(* <sup>2</sup> 4 ) (* 1<br>2 - Google × (* 1 2 - Google wefu<br>(* * * * * * * * * * * * * * * * * * *                                                                                                     |                                                                                                    | estavies<br>100 651 AM<br>- □<br>★ 20 €<br>G Suite<br>BB<br>West of<br>true flowsiz                                                                                                    |
| มักปรุง Hunterที่ง ค<br>มะระหัญ แต่งระเท                                                                                                    | <ul> <li>żańsnewastawawa 18 wm o 1</li> <li>Taki tokyo tunterft</li> <li>Taki tokyo tunterft</li> <li>Taki tokyo tunterft</li> <li>Taki tokyo u 1</li> <li>Taki tokyo u 1</li> <li>Taki t</li></ul>                                                                                                    | du                                                                                                    | ד או אי 2018 מע<br>אי דע אייער אייער<br>ערער אייער אייער אייער אייער אייער אייער אייער אייער אייער אייער אייער אייער אייער אייער אייער אייער אייער אייער<br>ערער אייער אייער אייער אייער אייער אייער אייער אייער אייער אייער אייער אייער אייער אייער אייער אייער אייער אייער אייער אייער אייער אייער אייער אייער אייער אייער אייער אייער אייער אייער אייער אייער אייער אייער אייער אייער אייער אייער אייער אייער אייער אייערעערערעער                                                                                                    |                                                                                                    | utereleu<br>100 651 AM<br>4-24/2010<br>☆ 32 ↓<br>G Suite<br>BB<br>100 61<br>100 61                                                 |
| i Jokyo Hunterที่ง<br>> 24 Mit แต่อริมาส์<br>hunter 6 movieti × /<br>C                                                                                                    | idadioneuaridautuausu 18 uron 61                                                                                                    | du<br>() ▲ Institucióu - Google Te x (▲ 2. Institución<br>El 9 "<br>(Institucióu de Vinnet)<br>(Institucióu de Vinnet)<br>(Institu | 1 พ.ศ. 2018 มัน<br>(* รี่ 1 ) * (* รี่ 1 ) * (* รี่ 1 ) * (* รี่ 1 ) * (* รี่ 1 ) * (* รี่ 1 ) * (* รี่ 1 ) * (* รี่ 1 ) * (* รี่ 1 ) * (* รี่ 1 ) * (* รี่ 1 ) * (* รี่ 1 ) * (* รี 1 ) * (* รี 1 ) * (* st 1 ) * (* st 1 ) *                                                                                                    |                                                                                                    | estavies<br>au 651 AM<br>- □<br>★ 20 0<br>G Suite<br>BB<br>Mag of<br>true flowsiz                                                                                                    |
| i Tokyo Hunterที่ง<br>Set Ma เตโล 5 หารี<br>i hunter 6 moviet: × \\<br>C                                                                                                    | Idefenseurstäustusuus 18 surs 61         Image: Data Tokyo Hunterfit         Image: Data Tokyo Hunterfit         Image: Data Tokyo Hunter                                                                                                    | ม<br>() () โทรท์ของมีน - Google โม x () () 2. มันปรไมประค<br>() () () () () () () () () () () () () (                                                                                                    | 1 א. 2018 מע<br>א דער איז איז איז איז איז איז איז איז איז איז                                                                                                    |                                                                                                    | umeleu<br>lue 651 AM<br>- 0<br>- 0<br>- 0<br>- 0<br>- 0<br>- 0<br>- 0<br>- 0                                                                                                    |

| ไดรฟ์                                                                                                    | Q, ค้นหาไดรฟ์                                                                                                    | *                                                                                                    | 0 \$                                                                                                    | O                        | G Suite                                                                                                    |
|----------------------------------------------------------------------------------------------------|----------------------------------------------------------------------------------------------------|----------------------------------------------------------------------------------------------------|----------------------------------------------------------------------------------------------------|--------------------------|----------------------------------------------------------------------------------------------------|
|                                                                                                    | ไดรฟของฉัน -                                                                                                    |                                                                                                    | G                                                                                                    | * <b>4</b> I             | : 88                                                                                                    |
| ไหม่                                                                                                    | ชื่อ ↑                                                                                                    | เจ้าของ                                                                                                    | แก้ไขล่าสุด                                                                                                    | ขนาด                     |                                                                                                    |
| ใดรพีของฉัน                                                                                                    | บทเรียนออนไลม่ ประจาปี 2561                                                                                                    | ฉัน                                                                                                    | 21 ส.ค. 2018 ฉีน                                                                                                    | -                        |                                                                                                    |
| ใดรฟของทีม                                                                                                    | แบบของกาม                                                                                                    | ău                                                                                                    | 11 เม.ย. 2018 ฉัน                                                                                                    | -                        |                                                                                                    |
| แชร์กับฉัน                                                                                                    | 🖿 แบบสำรวจความคิดเท็น ประเด็นความชื่อสัตย์สุจริด                                                                                                    | ấu.                                                                                                    | 6 เม.ช. 2018 ฉัน                                                                                                    | -                        |                                                                                                    |
| ล่าสุด                                                                                                    | 🖿 แบบเสนอโครงการธรับ พรมี                                                                                                    | - ส <sup>ะ</sup> สา มีเปลง ค.ศัยเด็จ ค.ศ.ศ.                                                                                                    | เขิงป้อะเป็นอาจะ                                                                                                    |                          |                                                                                                    |
| ที่ดิดดาว                                                                                                    | 🖿 แผนปฏิบัติงามปี61 🔊 🌒 . ไม่ได้                                                                                                    | อสรางเพลเดอรแลว จะอ                                                                                                    | ยูเนเดรพของฉ                                                                                                    | น                        |                                                                                                    |
| ถังขยะ                                                                                                    | ฟลร์มไม่มีชื่อ (File responses) ที่ได้                                                                                                    | <b>้</b> เงจากนั้น เลือก โฟลเดอร์                                                                                                    | ์ที่สร้างไว้                                                                                                    | -                        | 1                                                                                                    |
| ที่เก็บ                                                                                                    | 💼 คิลปะโมตัวตรู                                                                                                    |                                                                                                    | 01040101011                                                                                                    |                          |                                                                                                    |
| ไข่ไป 44.3 GB                                                                                                    | พน่วยการเรียนรู้กิจกรรมส่งเสริมการพัฒนา ฯ ปี 60                                                                                                    | ฉัน                                                                                                    | 3 พ.ศ. 2018 ฉัน                                                                                                    | 100                      |                                                                                                    |
|                                                                                                    | 🖿 หน้าปกโครงร่างที่ 6 หัวข้อ                                                                                                    | ău                                                                                                    | 1 พ.ศ. 2018 ฉัน                                                                                                    | 1                        |                                                                                                    |
|                                                                                                    | Classroom                                                                                                    | ฉัน                                                                                                    | 22 พ.ย. 2017 ฉัน                                                                                                    |                          |                                                                                                    |
|                                                                                                    | 🔢 ฟอร์มไม่มีชื่อ (การตอบกลับ)                                                                                                    | ău                                                                                                    | 17 ส.ค. 2018                                                                                                    | ~                        |                                                                                                    |
|                                                                                                    | W สร้ามเสื่อเพื่อวัดอ่าทิยพ2 docx                                                                                                    | ζu.                                                                                                    | 2 m. a. 2018 Au                                                                                                    | 21 KD                    |                                                                                                    |
| hai Tokyo Hunterfiv<br>31/343 MB, wfo 4 wrfi<br>wyo hunter 6 moviefa X<br>C Atoonfu htt                                                                                                    | Thai Tokyo Hunterflv     Style 2000 M8, who 5 will     M naevenurus (4) - 9500 X III 2, uniforecularit double: X III railedustauthinte d tps://drive.google.com/drive/folders/1kcxpbpjRXC-EaSvi8VXU2UFw802X3YsB                                                                                                    | iau: x 🔨 🕹 Aauhludhag - Google 🗽 x 🛛 🕹 2. Aauhludhag -                                                                                                    | ố ≓d 🐌 🛓 [].<br>Googie x V 🔝 12 - Google vienú                                                                                                    | t 🖸 🐜 🧔 di<br>× \ (      | แสดงทั้งหม<br>1พย 653 AM<br>8/24/2018<br>9 – มี<br>ช่ 😵 🖡                                                                                                    |
| hai Tokyo Hunterที่ง<br>31/343 MB เพริง 4 เกลี<br>(C) (C) (C) (C) (C) (C) (C) (C) (C) (C)                                                                                                    | <ul> <li>▲ โกม Takyo Hunterก็ท ▲</li> <li>▲ เมื่อ ระเส นาร์ นาร์ นาร์ นาร์ นาร์ นาร์ นาร์ นาร์</li></ul>                                                                                                    | anti 🗙 🗸 Anthlusher - Google li 🗙 🌾 2. Anthlusher -                                                                                                    | ණ =ිය 🔮 🛓 β<br>Google × V 🛄 12 - Google ¥හතිය<br>@ 🌣                                                                                                    | (1) ≈ (1)<br>× \ (1)<br> | Extensions     100 653 AM     8/24/2018     → □     ☆ � ♥ ♥     G Suite                                                                                                    |
| hai Tokyo Hunterfiv<br>31/23 MB แล้ว 4 นกที<br>อายาร์ เป็นเรื่อง เป็น<br>go hunter 6 moviesx<br>Cปกอดภัย   htt<br>ไดรฟ์                                                                                                    | <ul> <li>โกล่า Tokyo Hunterที่ท </li> <li>โกล่างสามารถ หลัง เพลาะ ระเขา</li> <li>โกล่างสามารถ (ป- 9508) × (2.2. เทคร์ขมอยเปลน์ ก้องคิกะ × (2.5. กปะเงินสรียมสามาร์ย คื<br/>tps://drive.google.com/drive/folders/1kcxpbpjRXC-EaGvi8VXU2UFw802X3Ys8</li> <li>คิมบาไดรที</li> <li>โดรที่ของฉัน &gt; คิลปะในด้วครุ →</li> </ul>                                                                                                    | ianii x V 🛆 Anul-Tunthag - Google II: x V 👍 2. Anul-Tunthag -                                                                                                    | co ==q ● ▲ △<br>Google × VIII 12 - Google vientu<br>@ \$                                                                                                    | ₩ • ≈ ≈ Φ<br>×\          | Examinum     Examinum     Examinum     Examinum     Examinum     Constant     Gounte     Gounte     BB                                                                                                    |
| hai Tokyo Hunterfiv<br>มาสอ ปลด<br>yo hunter 6 moviet: ×<br>C                                                                                                    | <ul> <li></li></ul>                                                                                                    | iau: x V 💩 Aauhludhag - Google li: x V 🛃 2. Aauhludhag -                                                                                                    | e = e                                                                                                    | ¶                        | Exactions<br>1 to 653 AM<br>9 - □<br>★ 32 4/218<br>G Suite<br>8                                                                                                    |
| hai Tokyo Hunterfv<br>17/45 Mit แค้ง 4 หาที<br>control for the formation<br>go hunter 6 movief x<br>control hunter 6 movief x<br>control hunter 6 movief x<br>control formation<br>ในการที่ของเงิน                                                                                                    | โกล่างสามารถ หลัง เชื่อ ระบะ      โกล่างสามารถ หลังสามารถ เชื่องสามารถ เชื่องสามารถ เ                                                                                                    | anuli X V 🙆 Anuliuning-Google ii X V 🏠 2. Anuliuning-                                                                                                    | oo =ta 🔹 🛦 🗅<br>Google x V 💷 12 - Google vierdu<br>@ 🌣                                                                                                    |                          | anathru:<br>bu: 653 AM<br>0/24/2018<br>9 - □<br>★ 3: 4<br>G Suite<br>⊞                                                                                                    |
| hai Tologo Hunterfly<br>31/343 http://dia.<br>go hunter 6 moviefi x<br>C ● ปลอดภัย htt<br>ใดราฟี<br>โหม่<br>โลราฟีชองถัย<br>โลราฟีชองถัย                                                                                                    | <ul> <li>โกม Tokyo Hunterที่ห คือ<br/>255/205 /เดีย หล่อ ระเสที่ห คือ<br/>พ.ศ. คระเรลามาย (4) - 95081 × 12 มหารียนของมีกน์ ก็องคิะ × 12 กนในชื่มร้อยสำหรับ คื<br/>1ps://drive.google.com/drive/folders/1kcxpbp]RXC-EaGvi8VXU2UFw602Z3Ys8<br/>Q. คับบาโครที<br/>ไดรที่ของฉัน &gt; ศิลปะในตัวครู ~</li> <li>๔. เมื่อคคลิ๊กเข้าไปที่</li> </ul>                                                                                                    | Inter x V ▲ Anthfughag - Google 1: x V ▲ 2. Anthfughag -<br>-<br>-<br>-<br>โฟลเดอร์แล้ว                                                                                                    | 300 = Eq.     €     Ê       Google     ×     \[]     12 - Google Vierfu                                                                                                    | ¶                        | utaskau<br>1 tuu 653 AM<br>9 - □<br>★ • ↓ •<br>G Suite                                                                                                    |
| hal Tokyo Hunterfv<br>1/481 Mit แล้ง รังการี<br>control for an international for an internationa forean international for an internatio                                                                                                    | <ul> <li>โกม Tokyo Hunterที่หที่ห</li> <li>โกม Tokyo Hunterที่ห</li> <li>โกม Tokyo Hunterที่ห</li> <li>โกม Tokyo Hunterที่ห</li> <li>โกม Tokyo Hunterที่ห</li> <li>เกม Tokyo Hunterที่ห</li> <li>เกม Tokyo Hunterที่ห</li> <li>เกม Tokyo Hunterที่ห</li> <li>เกม Tokyo Hunterที่ห</li> <li>เกม Tokyo Hunterที่ห</li> <li>เกม Tokyo Hunterที่ห</li> <li>เกม Tokyo Hunterที่ห</li> <li>เกม Tokyo Hunterที่ห</li> <li>เกม Tokyo Hunterที่ห</li> <li>เกม Tokyo Hunterที่ห</li> <li>เกม Tokyo Hunterที่ห</li> <li>เกม Tokyo Hunterที่ห</li> <li>เกม Tokyo Hunterที่ห</li> <li>เกม Tokyo Hunterที่ห</li> </ul>                                                                                                    | acu ×ั∧ ละแปนสาคร-Google in × √ 2 ละแปนสาคร-<br>-<br>โฟลเดอร์แล้ว<br>ปั้นเครื่องหมายบวก                                                                                                    | Image: Second second secon  | €                        | Extended on the second second                                                                                                    |
| hai Tokyo Hunterfv<br>17/84 หนี เพื่อ ร่งการี<br>()                                                                                                    | <ul> <li>โกล่างใช่บอง Hunterที่ห </li> <li>โกล่างสามารถ (ปี - 566) × 2. บทร์บและอนไกน์ กังประ × I กนในชื่นเรียมประชาชาติ (ปี กนโบนสอบสอบไลน์ กังประ × I กนในชื่นเรียมประชาชาติ (ปี ครับบารโครารี)</li> <li>เมื่อคลิ๊กเข้าไปที่</li> <li>เมื่อคลิ๊กเข้าไปที่</li> <li>ไปที่ "ใหม่" ที่เร็</li> </ul>                                                                                                    | แป่ × ∕ ๔ Andriudาพา-Google I: × √ ๔ 2. Andriudาพา-<br>-<br>โฟลเดอร์แล้ว<br>ปั้นเครื่องหมายบวก                                                                                                    | coopie     ×     I     2 - Google vierfu   @ \$                                                                                                    |                          | Experience<br>S3 AM<br>Bracket<br>B - □<br>★ 20 4<br>G Suite<br>H                                                                                                    |
| hai Tologo Hunterfv<br>31/343 Mil เครื่อ 4vcf<br>C โป<br>go hunter 6 movieli<br>C ปกอดภัม htt<br>ไดราฟี<br>โกราฟี<br>โกราฟีม<br>โลราฟีของฉัน<br>โลราฟีของฉัน<br>และาฟีของฉัน<br>และาฟีของฉัน<br>และาฟีของฉัน<br>มาร์กับฉัน<br>ล่าสุด                                                                                                    | <ul> <li>โปรงวาน เป็น แต่น ระเพา</li> <li>โปรงวาน เป็น แต่น ระเพา</li> <li>โปรงวาน เป็น แต่น ระเพา</li> <li>โปรงวาน เป็น แต่น เป็น แต่น เป็น เป็น เป็น เป็น เป็น เป็น เป็น เป็</li></ul>                                                                                                    | เลบ × ∕ ๔ ลิลปะโมชังดา-Google โ: × ∕ ๔ 2. ลิลปะโมชังดา-<br>โฟลเดอร์แล้ว<br>ป็นเครื่องหมายบวก                                                                                                    | See =     Image: Image:            |                          | unakou<br>bu 653 AM<br>8/24/2018<br>9 - □<br>★ 3 ↓ 0<br>G Suite                                                                                                    |
| hai Tokyo Hunterfv<br>17/453 Mit แต้ง 4 หาที<br>control for the formation of the formation<br>go hunter 6 moviel x<br>control formation in the<br>lan พี่ของพีม<br>และพีของพีม<br>และพีของพีม<br>และพีของพีม                                                                                                    | <ul> <li>โกม Tokyo Hunterที่ห</li> <li>โกม Tokyo Hunterที่ห</li> <li>โกม Tokyo Hunterที่ห</li> <li>โกม Tokyo Hunterที่ห</li> <li>โกม Tokyo Hunterที่ห</li> <li>โกม Tokyo Hunterที่ห</li> <li>ที่</li> <li>ที่</li></ul>                                                                                                    | acu x ∕ <a>&gt; Anuhudwg - Google Ir x <a>&gt; 2. Anuhudwg - Coogle Ir x <a>&gt; 2. Anuhudwg - Coogl</a></a></a></a></a></a></a></a></a></a></a></a></a></a></a></a></a></a></a></a></a></a></a></a></a></a></a></a></a></a></a></a></a></a></a></a></a></a></a></a></a></a></a></a></a></a></a></a></a></a></a></a></a></a></a></a></a></a></a></a></a></a></a></a></a></a> | Image: Second second secon  |                          | Extractional<br>Line 653 AM<br>8/24/2018<br>⇒ - □<br>★ २३ ↓<br>G Suite<br>⊞                                                                                                    |
| hai Tokyo Hunterfly<br>17,945 ฟรี เพรื่อ รังกรี<br>20 โม โม<br>20 โม<br>20 โ | <ul> <li>โกม Tokyo Hunterที่ห </li> <li>โกม Tokyo Hunterที่ห </li> </ul>                                                                                                    | <ul> <li>Image: Anulustury - Google 1: x ▲ 2. Anulustury -</li> <li>Image: Anulustury - Google 1: x ▲ 2. Anulustury -</li> <li>Image: Anulustury - Google 1: x ▲ 2. Anulustury - Google 1: x ▲ 2. Anulustury -</li> <li>Image: Anulustury - Google 1: x ▲ 2. Anulustury - Google 1: x ▲ 2. Anulustury - Google 1: x ▲</li></ul>                                                                                                    | ↔     =     ●     ▲     ▲       GGoogle     ×     \[]     12 - Google vie/fil                                                                                                    |                          | Experience<br>S3 AM<br>By 653 AM<br>R/24/2018<br>G Suite<br>⊞                                                                                                    |
| hai Tologo Hunterfv<br>31/363 Mill เครื่อ 4vcf<br>C โป<br>go hunter 6 movieli<br>C ปลอดภัม htt<br>ไดราฟี<br>ใดราฟี<br>ใหม่<br>และพียองดัน<br>และพียองดัน<br>และพียองดัน<br>และพียองดัน<br>และพียองดัน<br>และพียองดัน<br>และพียองดัน<br>ไปม่<br>ไม่ไป                                                                                                    | <ul> <li>โปรงการและเป็นการและเป็นสามาร์ เป็นการและเป็นสามาร์และเป็นสามาร์แล<br/>เป็นสามาร์และเป็นสามาร์และเป็นสามาร์และเป็นสามาร์และเป็นสามาร์และเป็นสามาร์และเป็นสามาร์และเป็นสามาร์และเป็นสามาร์และเป็นสามาร์และเป็นสามาร์และเป็นสามาร์และเป็นสามาร์และเป็นสามาร์และเป็นสามาร์และ</li> </ul> | <ul> <li>Interference Coogle 1: x ▲ 2. สิตปะโมสระคร</li> <li>โฟลเดอร์แล้ว</li> <li>ป็นเครื่องหมายบวก</li> </ul>                                                                                                    | Society     Image: Complex View       Google     ×       Image: Complex View       Image: Complex View                                                                                                    |                          | Ensakou<br>bu 653 AM<br>8/24/2018<br>9 - □<br>★ 3 ↓<br>G Suite                                                                                                    |
| hai Tokyo Hunterfv<br>31/353 Mb, เครื่อ 4 มาก<br>gro hunter 6 movietis _ X<br>C = ปกอดภัย htt<br>ใดรรฟ์<br>ใหม่<br>ในรรพีมองถัน<br>ใดรรพีม<br>และรพีมองถัน<br>และรพีมองถัน<br>และรพีมองถัน<br>และรพีมองถัน<br>มาร์กันอื่น<br>มาร์ไป 44.3 GB                                                                                                    | <ul> <li>โกม Tokyo Hunterที่ห</li> <li>โกม Tokyo Hunterที่ห</li> <li>โกม Tokyo Hunterที่ห</li> <li>โกม Tokyo Hunterที่ห</li> <li>โกม Tokyo Hunterที่ห</li> <li>ที่ เป็นที่ ห</li> <li>ที่มหาในช่วยสำหรัง</li> <li>ที่มหาในช่วยสำหรัง</li> <li>ที่มหาง</li> <li>ที่มหาง</li> <li>ที่มหาง</li> <li>ที่มหาง</li> <li>ที่มหาง</li> <li>ที่มหาง</li> </ul>                                                                                                    | <ul> <li>acti x ▲ สิลปะโปสระ - Google I: x ▲ 2. สิลปะโปสระจา</li> <li>โฟลเดอร์แล้ว</li> <li>ปั้นเครื่องหมายบวก</li> <li>มันเครื่องหมายบวก</li> </ul>                                                                                                    | Image: Second second secon  |                          | Experience<br>SS3 AM<br>8/24/2018<br>⇒ - □<br>★ २३ ↓<br>G Suite<br>⊞                                                                                                    |
| hai Tokyo Hunterfly<br>17/84 Mill wide 4 wrd<br>C<br>C C<br>C C                                                                                                    | <ul> <li>โปรงการและสาราง</li> <li>โปรงการและสาราง</li> <li>โปรงการและสาราง</li> <li>โปรงการและสาราง</li> <li>โปรงการและสาราง</li> <li>โปรงการและสาราง</li> <li>โปรงการและสาราง</li> <li>โปรงการและสาราง</li> <li>โปรงการและสาราง</li> </ul>                                                                                                    | <ul> <li>และ x ▲ สิณษาณศาครู - Google 1: x ▲ 2. สิณษาณศาครู -</li> <li>โฟลเดอร์แล้ว<br/>ป็นเครื่องหมายบวก</li> <li>มันเครื่องหมายบวก</li> </ul>                                                                                                    | Image: Second second second |                          | Exercision<br>Lucestructure<br>Constructure<br>Constructure<br>Co |
| hai Dokyo Hunterfv<br>31/343 Mil แล้อ 4vc1<br>C โป<br>go hunter 6 movieli ×<br>C ปกรณ์ม htt<br>ไกรพี<br>ไหม่<br>ไหรพีมของถัน<br>ไหรพีมของถัน<br>แลรพีมของถัน<br>แลรพีมของถัน<br>แลรพีมของถัน<br>แลรพีมของถัน<br>เลรพีมของถัน<br>เลรพีมของถิน<br>เลรพีมของถิน<br>เลรพีมของถิน<br>เลรพีมของถิน<br>เลรพีมของถิน<br>เลรพีมของถิน<br>เลรพีมของถิน<br>เลรพีมของถิน<br>เลรพีมของถิน<br>เลรพีมของถิน<br>เลรพีมของถิน<br>เลรพีมของถิน<br>เลรพีมของถิน<br>เลรพีมของถิน<br>เลรพีมของถิน                                                                                                    | <ul> <li>โปรงวาง หลัง แห่ง ระบงที่ห</li> <li>โปรงวาง หลัง แห่ง ระบงที่ห</li> <li>โปรงวาง หลัง แห่ง ระบงที่ห</li> <li>การแห่ง เป็น เป็น เป็น เป็น เป็น เป็น เป็น เป็น</li></ul>                                                                                                    | โฟลเดอร์แล้ว<br>โฟลเดอร์แล้ว<br>ป็นเครื่องหมายบวก                                                                                                    | Society     Society     Image: Image: Image                    |                          | Estadoru<br>ture<br>S3 AM<br>B<br>S4/2018<br>S<br>C Suite<br>B<br>C Suite                                                                                                    |

🖉 C totyo hunter 6 moviel: x M neusennun (d) - g6061 x V 🖪 2. uniferrasellarit flashin x 🖉 anlabultardivita dinuit x 🖉 di dinabultarit - Google 1. x 🌾 2. dinuthurtari - Google 1. x 🖉 2. dinuthurtari - Google 1. x 👘 12 - Google visitu 0 – 0 × 🗧 🔶 😋 🔒 ปลอดภัย | https://drive.google.com/drive/folders/1kcxpbpjRXC-EaGvi8VXU2UFw80ZX3YsB ☆ �\$ ♣ @ : 🔼 ไดรฟ Q คันหาไดรฟ์ ÷ 0 0 🗰 🗿 G Suite 🚳 <sup>™</sup>ครฟของฉัน > ศิลปะในตัวครู ∽ 88 0 ๙. ไปที่ "เพิ่มเติม " เลือก "Google ฟอร์ม" 🛨 โฟลเดอร์ 🖪 อัปโหลดไฟล์ หลังจากนั้น เลือก "แบบฟอร์มเปล่า" 🗈 อัปโหลดโฟลเดอร์ 📃 Google เอกสาร 🗉 Google ชีด 🛄 🛛 Google สไลด่ ເพີ່ນເຄີນ > 🔲 Google ฟอร์ม > แบบฟอร์มเปล่า ด้งหม Google วาดเขียน จากเทมเพลด Google My Maps ที่เก็บ  $\bigcirc$ Google Sites ใช้ไป 44.3 GB + เชื่อมด่อแอปเพิ่มเดิม วางไฟล์ตรงนี้ หรือใช้ปุ่ม "ใหม่" แสดงนั้งหมด 🗙 Thai Tokyo Hunter ....flv
 A
 Zesy305 MB, who 2 writ 🆸 특히 🌒 📥 🗍 🧤 🔟 📟 🌈 대) 🗤 🗤 654 AM 🖓 🛋 🤤 🛱 💼 💼 🔨 🥭 โดรพิของฉัน - Google โดรร์ 🗴 🔲 แบบทดสอบก่อนเรียน ซึ่งหน่วะ 🗙 🔟 ฟอร์มิไม่มีชื่อ - Google ฟอร์ 🗴 C 🔒 ปลอดภัย https://docs.google.com/forms/d/1DAF5DUq24njRaJpAJagwd-si1ZgZMepR2pgV1bOkM7o/edit ☆ �\$ ♣ @ 6 แบบทดสอบก่อนเรียน ชื่อหน่วยการเรียนรู้ : ... 🛅 🔂 มันทึกกาล ÷ æ ๑๐. ใส่ชื่อแบบทดสอบ ๑๑. คลิ๊ก ชื่อฟอร์ม ເດວນກຄັນ คะแนนรวม 1 ด่าถาม จะขึ้นอัตโนมัติ แบบทดสอบก่อนเรียน ชื่อหน่วยการเรียนรู้ : ... ๑๔. เลือก "คำตอบสั้น ข้อสอบเป็นแบบปรนัย 4 ตัวเลือก จ่านวน 20 ข้อ คำขึ้แจง : จงเลือกคำตอบที่ถูกต้องมากที่สุด ๑๒. ใส่คำชี้แจง 0 ชื่อ-นามสกล่ 💻 😑 คำดอบสั้นๆ Τт \*\* D ๑๓. ใส่ "ชื่อ-นามสกุล" 之 เฉลยคำดอบ (0 คะแนน) Ē Î จ่าเป็น 🛑 :

> ๑. ครูสมศรีเห็นสมชายน่าขยะในห้องเรียนไปทั้งถังขยะรวมทุกวันครูจึงให้รางวัลใน ความขยันของสมชาย เหตุการณ์นี้ทำให้นักเรียนคนอื่นๆ อาสาน่าขยะไปทั้งถังขยะร

เป็นจำนวนมาก การกระทำของครูสมศรีเกี่ยวข้องกับเรื่องใด

🔘 ก. กระบวนการความเอาใจใส่

= 😑 🚍 💼 💿 💷

๑๕. เลือก "จำเป็น"

😻 🦛 =句 🏮 🗍 🍓 🔟 🞾 🧖 447 AM 8/20/2018

0

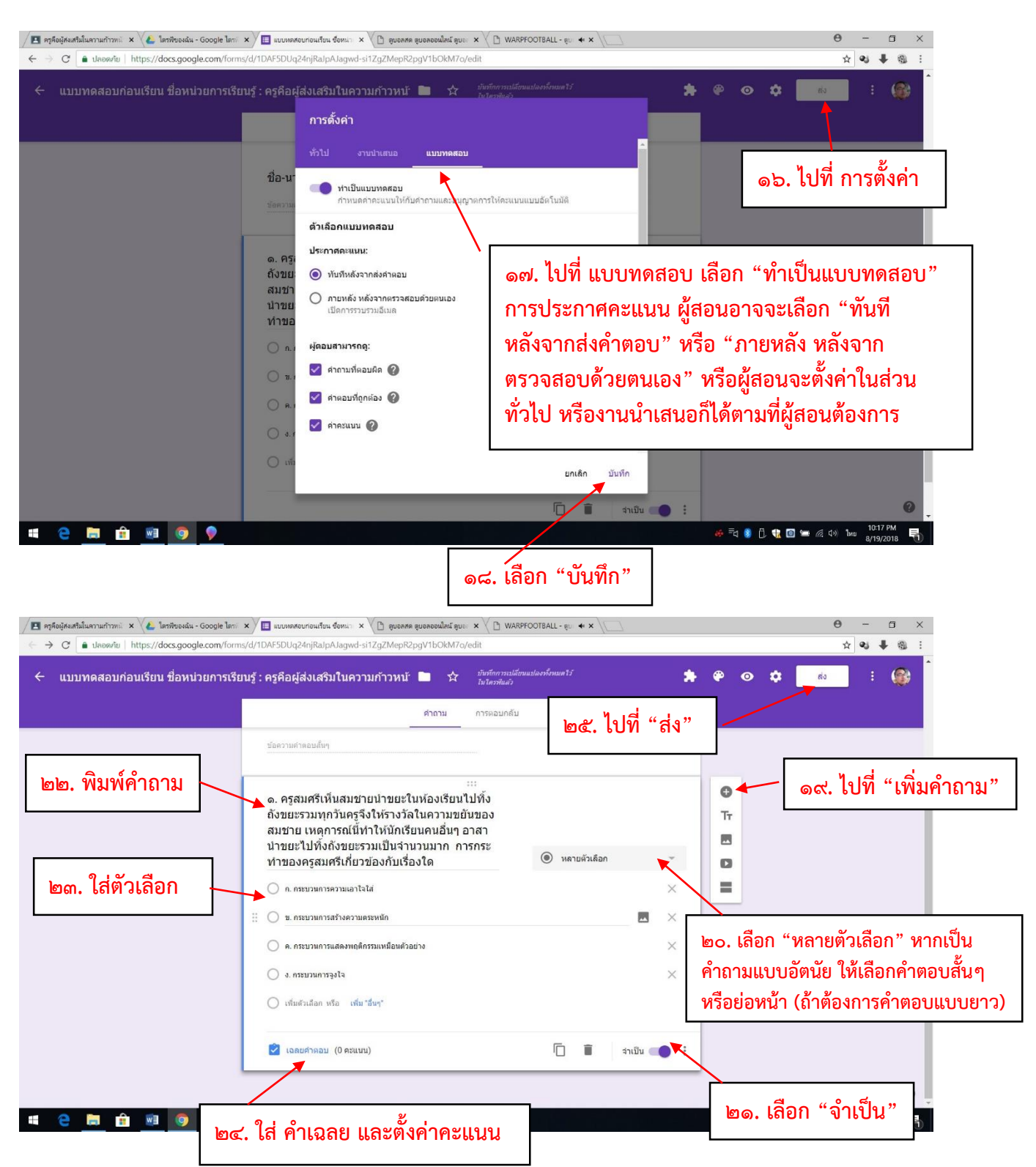

เมื่อทำขั้นตอนที่ ๒๔ เสร็จแล้ว จะสร้างคำถามข้อต่อไป ให้ไปที่ "เพิ่มคำถาม" เหมือนเดิม หลังจากที่สร้าง คำถามครบทุกข้อแล้ว ให้ไปที่ "**ส่ง**" (ขั้นตอนที่ ๒๕) จะปรากฏดังภาพข้างล่าง

| M e-plc 23/8/61 - สำเชิญให้ป 🗙 🍐 e-plc 23/8/61 - Goog | ple 🕼 🗙 🔽 ศิลปะโนตัวตรู 🛛 🗙 🍋 โดรพีของฉัน - Goog        | rle ใดรร์ 🗙 🧮 ฟอร์มีไม่มีชื่อ - Google ฟอร์ 🗙       | 0 - 0 ×                                              |
|-------------------------------------------------------|---------------------------------------------------------|-----------------------------------------------------|------------------------------------------------------|
| ← → C                                                 | orms/d/1p_SnoDgssekzXcelbSU6XTW5sYNbpC3ZJpQT6gSU        | J9w/edit                                            | ☆ :                                                  |
| 🗰 Apps 🗋 ดุรุสกา 🗋 .::สำนักงานเลขาธิการคา 🥥 Mail      | GoThai 🚯 ตุรุสภา 🗅 ล้อกอิน 🔃 Bangkok Post 🚥 Home-BE     | IC News 🚾 CNN - Breaking New: K Khaosod English 🧿 d | spite   Definition o 🔤 Google แปลกาษา 🛛 👋            |
|                                                       |                                                         | *                                                   | 🏟 🧿 💠 📑 🚯                                            |
|                                                       | ส่งฟอร์ม                                                | ×                                                   |                                                      |
|                                                       | 🦳 เก็บรวบรวมที่อยู่อีเมล Teacher Professio<br>อัดโนมัติ | nal Development institute ของผู้ตอบโดย<br>แนนราม [  | 0]                                                   |
| า แปล่องร์                                            | ส่งผ่าน 💟 🕞 <>                                          | G+ <b>f ⊻</b>                                       |                                                      |
| ๒๕. เป็ทสงก                                           | ลิงก์                                                   | 7012                                                |                                                      |
|                                                       | ต์ด URL ให้สั้นลง ดะ Cerre                              | เข้าสี่ห้ะออก                                       |                                                      |
| และ ตัด UPI ให้สั้นอง                                 | ค่ากามแมระบุชอ                                          |                                                     |                                                      |
|                                                       | 🔵 ดัวเดือกที่ 1                                         |                                                     | าศ เลือก "คัดลอก"                                    |
|                                                       | 🔵 เพิ่มดัวเลือก หรือ เพิ่ม "อื่นๆ"                      |                                                     |                                                      |
|                                                       | 📝 เฉลยศำคอบ (0 คะแหม)                                   | 📋 🔋 จำเป็น 🗩                                        |                                                      |
|                                                       |                                                         |                                                     |                                                      |
|                                                       |                                                         |                                                     | 0                                                    |
| ขายขีพแก้ไขแล้ว.mp4 ^                                 |                                                         |                                                     | Show all X                                           |
| 📁 🔎 📴 🦰 📕 2. บทเรียนออนไลน์ เ                         | 🚺 Downloads 🛛 📕 Downloads 🚔 숙                           | 🔿 ฟอร์มีไม่มีชื่อ - Goo 😡 LINE 🛛 🐙 ๑๓. เ            | มือการใช้บทแ g <sup>Q</sup> 🔨 💭 ปุ่ง) ใหม 10:21 AM 🗖 |

หลังจากที่สร้างแบบทดสอบเสร็จแล้ว ต่อไปให้มอบหมายงานให้ผู้เรียน ดังนี้

| M e-plc 23/8/61 - ดำเข็ญให้ท่ 🗴 🔨 e-plc 23/8/61 - Google 🗽 🗙 🖪 งานในชื่นกับแก่งหลัง ศิลปะโน 🗴 🌾 โลรฟิจองเน้น - Google โลรา์ 🗴 🖉 โลรฟิจองเน้น - Google โลรา์ 🗴 🖉 |                                                                                                    |                |          | ×   |
|----------------------------------------------------------------------------------------------------|----------------------------------------------------------------------------------------------------|----------------|----------|-----|
|                                                                                                    | MjFa/t/all                                                                                                    |                | ☆        | :   |
| ๑. เลือก "งานของชั้นเรียน"                                                                                                    | 🛐 Bangkok Post 🚥 Home - BBC News 🧰 CNN - Breaking New: 🕅 Khaosod English 🧿 despite   Definition of 隆                                                                                                    | Google แปลกาษา |          | »   |
| ≡ Â                                                                                                    | สตรัม งาษของชั้นเรียน ผู้ดน 🌣                                                                                                    |                | 0 🚳      |     |
| + สร้าง<br>■ อาน<br>■ ตำถาม<br>□ รับไพสสข้บ<br>Ⅲ หัวข้อ                                                                                                    | รณก่อนเรียน<br>⊥<br>มีขาง<br>มีขาง<br>มียง<br>มีขาง<br>มีขาง<br>มีขาง<br>มีขาง<br>มีขาง<br>มาง<br>มาง<br>มีขาง<br>มีข |                |          |     |
| 0                                                                                                    |                                                                                                    |                |          |     |
| <ul> <li>รายชีพแก้ไขแล้ว.mp4</li> </ul>                                                                                                    | a i a da la comuna da comuna da comuna da comuna da comuna da comuna da comuna da comuna da comuna da comuna da                                                                                                    |                | Show all | ] × |

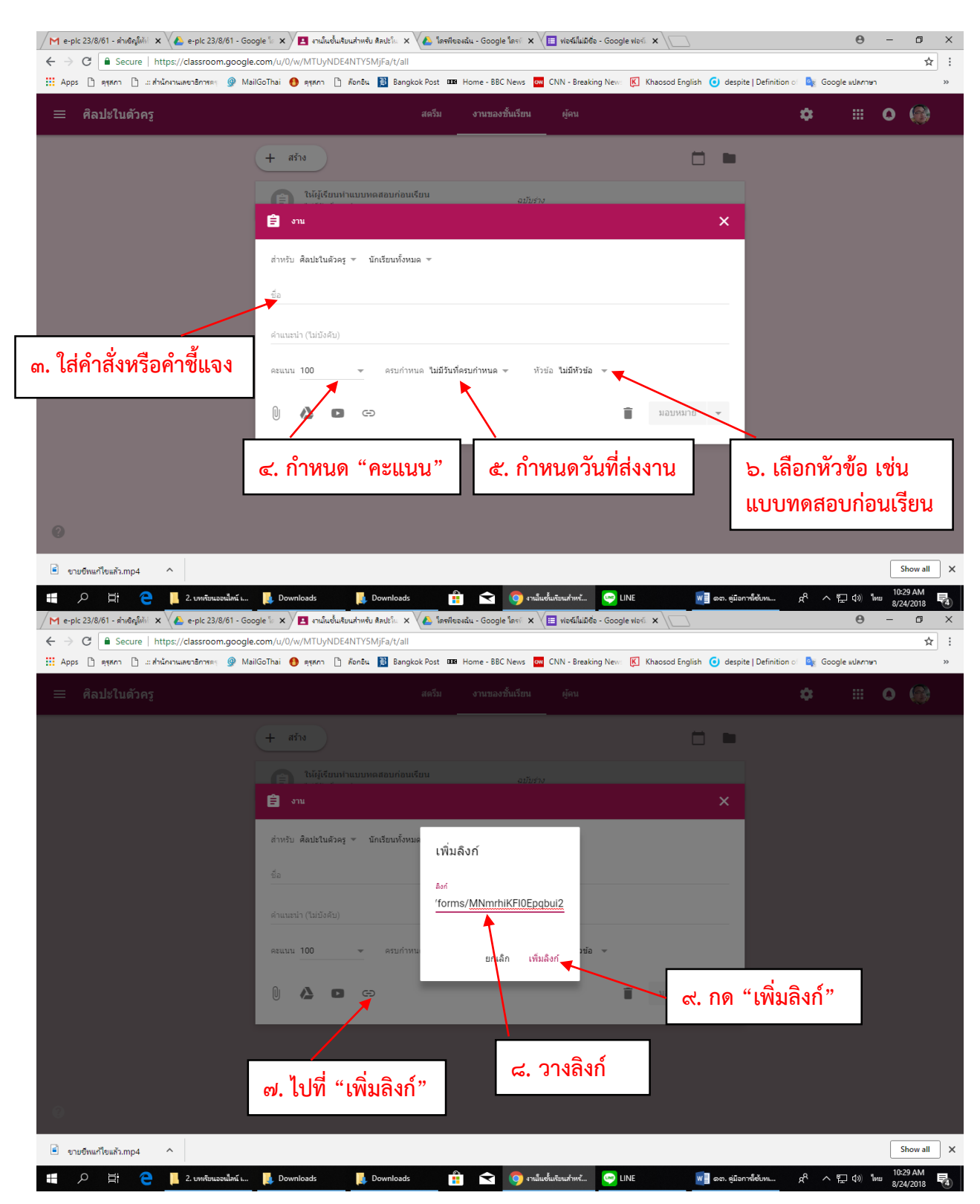

| M e-plc 23/8/61 - สำเด็ญให้ม่ 🗙 🍐 e-plc 23/8/61 - Goo | ngle 🗽 🗙 📕 งานในช้นเช่นเช่นเช่นเช่น ลิตปรโก 🗴 🍐 โดซฟังองฉัน - Google โดรร์ 🗴 🗮 ฟอร์ม์ไม่มีชื่อ - Google ฟอร์ 🗴 📜 |                                     | Θ –                   | ٥        | ×   |
|-------------------------------------------------------|----------------------------------------------------------------------------------------------------|-------------------------------------|-----------------------|----------|-----|
| ← → C                                                 | .com/u/0/w/MTUyNDE4NTYSMjFa/t/all                                                                                |                                     |                       | ☆        | :   |
| 👖 Apps 🗅 ดุรุสภา 🗋 .:: สำนักงานเลขาธิการดร 🎯 Ma       | IGoThai 🚯 ดุรุสกา 🗋 ด้อกอิน 🛐 Bangkok Post 🊥 Home - BBC News 🧰 CNN - Breaking New: 🕅 Khaosod English 🥃           | ) despite   Definition া 🧕 Google 🛛 | าษา                   |          | >>  |
| ≡ ศิลปะในตัวครู                                       | สตวีม งานของชั้นเรียน ผู้คน<br>                                                                                  | \$                                  | • •                   |          |     |
|                                                       | + aña                                                                                                    | •                                   |                       |          |     |
|                                                       | ີ່ ຢູ່ ຈານ                                                                                                    | ×                                   |                       |          |     |
|                                                       | สำหรับ ศิลปะในด้วดรู ซ นักเรียนทั้งหมด ซ                                                                         |                                     |                       |          |     |
|                                                       | ชื่อ<br>ให้ผู้เรียนทำแบบทดสอบก่อนเรียน                                                                           |                                     |                       |          |     |
|                                                       | คำแนะนำ (ไม่บังคับ)                                                                                              | o. มอบหมายงา                        | น                     |          |     |
|                                                       | คะแนน 10                                                                                                    |                                     |                       |          |     |
|                                                       | Son Avri<br>https://goo.gl/forms/MNmrhikFl0Epqbul2                                                               |                                     |                       |          |     |
|                                                       | 🗍 🙆 🖬 ເອງ ນັນກິດແລ້ວ 📋 ນອນທານາສ 🕇                                                                                | 3                                   |                       |          |     |
|                                                       |                                                                                                    |                                     |                       |          |     |
| 0                                                     |                                                                                                    |                                     |                       |          |     |
| ขายขีพแก้ไขแล้ว.mp4                                   |                                                                                                    |                                     |                       | Show all | ) × |
| 📕 🔎 🧮 🦲 📕 2. บทเรียนออนไลน์ เ                         | 📙 Downloads 📲 🤶 Downloads 🚔 숙 👩 งานในชั้นเรียนสำหรั 🔤 LINE 😡 🖬 ต                                                 | งต. ดูมือการ์ได้บท 🔗 ^ 🎞            | 10) ใหม <sup>10</sup> | #31 AM   |     |

| / M e-pic 23/8/61 - ศาสตร์ไฟฟ์ X 🔥 e-pic 23/8/61 - Google 🔤 X / 🖪 สามันชนเสียมสำหรับ ศิลปะโน X 🔥 โครฟิชอนสัน - Google โครฟ์ X 📜 ฟอร์ไม่ไม่มีชื่อ - Google ฟอร์ฟ X                             | ٥        | ×  |
|----------------------------------------------------------------------------------------------------|----------|----|
| ← → C<br>Secure   https://classroom.google.com/u/0/w/MTUyNDE4NTY5MjFa/t/all                                                                                                    | ☆        | ]: |
| 📰 Apps 🗅 ดุรุสภา 🗅 แต่นั้นกานและาธิการดะ 🎐 MailGoThai 👩 ดุรุสภา 🗅 ล้อกอิน 🔡 Bangkok Post 🚥 Home - BBC News 🚾 CNN - Breaking News 📧 Khaosod English 🧿 despite   Definition of 🃚 Google แปลกาษา |          | >> |
| ≡ ศิลปะในดัวครู สะรีม งานของขึ้นเรียน ผู้คน ✿ ⅲ ●<br>                                                                                                    | ۲        |    |
| + arite                                                                                                    |          |    |
| ให้ผู้เรียนทำแบบหลสอบก่อนเรียน<br>งมมีวินฟ์ครบกำหนด                                                                                                    |          |    |
| แบบทดสอบก่อนเรียน                                                                                                    |          |    |
| ให้ผู้เรียนฟาแบบพลสอบก่อนเรียน<br>ในมีมีนที่ครบกำหนด                                                                                                    |          |    |
| โพสต์เมื่อ 10:35                                                                                                    |          |    |
| ๑๑. ดูงานมอบหมาย<br>เล่นตัว มอบหมายแต้ว                                                                                                    |          |    |
| Google Forms - create and analyze surveys, for free.       https://goo.gl/forms/MNmrthiKFI0Epqbul2                                                                                            |          |    |
| ดูงาน                                                                                                    |          |    |
| Ø                                                                                                    |          |    |
|                                                                                                    |          | _  |
| ขายชีพแก้พิแล้ว.mp4                                                                                                    | Show all | ×  |

กรณีที่ต้องการสร้างแบบทดสอบหลังเรียนที่เป็นแบบปรนัย ถ้าหากข้อถามเหมือนกับแบบทดสอบก่อนเรียน ให้ทำสำเนาแบบทดสอบก่อนเรียนแล้วเปลี่ยนชื่อใหม่แล้วเพิ่มแค่ข้อคำถามที่เป็นส่วนอัตนัย โดยไปที่โฟลเดอร์ที่สร้าง ขึ้นในตอนแรก แล้วเปิด Google ฟอร์มแบบทดสอบก่อนเรียน

| - | പെ | - |
|---|----|---|
|---|----|---|

| /M e-pic 23/8/61 - สำเด็ญไม่ม่ 🗙 🔌 e-pic 23/8/61 - Google 🖞 🗙 📳 เหมในชื่นเสียนสำหรับ ติลปะโกะ 🗙 🕼 1.บเหลียนอยนโลน์ เสียงสำสอง 🗙 🔚 แบบเหลลยนคลังเสียน อังหน่ว่น X 💭 😝 — |                                                                                                    |               |                                                       |                       | ×  |
|----------------------------------------------------------------------------------------------------|----------------------------------------------------------------------------------------------------|---------------|-------------------------------------------------------|-----------------------|----|
| ← → C                                                                                                    | /forms/d/1tpsgqPoi6pSwXDMngn2Nx799UzRZohGrHo6tWBBbYeY/edit                                                                                                    | -             |                                                       | ☆                     | ]: |
| 🗰 Apps 🗋 ดุรุสภา 🗋สำนักงานเลขาธิการคร 🎯 Ma                                                                                                    | ilGoThai 🖲 ສຸຖສາງ 🗋 ສັຍຄຣິພ 🔡 Bangkok Post 🎟 🖉 ງຢູ່ຊີ້ມູດສົ້ວ ອອກອຸມລຸຍເສລາຍເລຍ                                                                                                  | ite   Defini  | ition of 🧕 Google แปลภาษา                             |                       | »  |
| ← แบบทดสอบหลังเรียน ชื่อหน่วยก                                                                                                    | ๑. เปทเทา 2011 หมายถามพูท<br>ด. เปทเทา 2011 หมายถามพูท<br>๛. เปทเทา 2011 หมายถามพูท                                                                                              | o             | 🗘 do                                                  | : 6                   |    |
|                                                                                                    |                                                                                                    | 5             | เล็กทำ                                                |                       |    |
|                                                                                                    | ศาถาม การตอบกลับ ตะแหนรวม 20                                                                                                    |               | ทำสำเนา                                               |                       |    |
|                                                                                                    | ส่วนที่ 1 จาก 2                                                                                                    | Î             | ย้ายไปที่ถังขยะ                                       |                       |    |
|                                                                                                    |                                                                                                    | Ð             | รับลิงก์ที่กรอกข้อมูลไว้ล่วงหน้                       | 'n                    |    |
|                                                                                                    | แบบทดสอบก่อนเรียน ชื่อหน่วยการเรียนรู้                                                                                                    | ē             | พิมพ์                                                 |                       |    |
|                                                                                                    | แบบทดสอบหลังเรียน แบ่งออกเป็น 2 ดอน คือ<br>ดอนที่ 1 ข่อสอบแบบปกับ 5 ดังเลือก จำนวน 10 ข่อ                                                                                        | +***          | เพิ่มผู้ทำงานร่วมกัน                                  |                       |    |
|                                                                                                    | ดอนที่ 2 ข้อสอบแบบอัดนัย จำนวน 1 ข้อ <b>๒. เ</b> ลื่อก "ทาสำเนา"                                                                                                    | <>            | โปรแกรมแก้ไขสคริปต์                                   |                       |    |
|                                                                                                    |                                                                                                    | *             | ส่วนเสริม                                             |                       |    |
|                                                                                                    | ชื่อ-สกุล *                                                                                                    | 0.0           | คำกำหนด                                               |                       |    |
|                                                                                                    | ข้อความค่าตอบสั้นๆ                                                                                                    | _             |                                                       |                       |    |
|                                                                                                    | <ol> <li>บุคคลในข้อใดที่ตระหนักในเรื่องของจรรยาบรรณวิชาชีพครูด้านการประพฤติ *<br/>ปฏิบัติดนเป็นแบบอย่างที่ดี มากที่สุด</li> <li>ก. ครูทองกวรวแต่งกายถูกต่องตามระเมียง</li> </ol> |               |                                                       |                       | 0  |
|                                                                                                    | 🔿 ข. ครูทับทีมคิดคันวิธีสอนไหม่ ๆ เพื่อเป็นข่อมูลในการทำงานวิจัย                                                                                                    |               |                                                       |                       | -  |
| 🖹 ขายชีพแก้ไขแล้ว.mp4 🥎                                                                                                    |                                                                                                    |               |                                                       | Show all              | ×  |
| 📲 🔎 🖽 🥐 📕 2. เทพัยนอรเปลน์ เ                                                                                                    | 📙 Downloads 🔒 Downloads 🔒 🗙 🌀 แบบหลสอบหร่งเข้อ 🔄 LINE 🗾 ดดะ. ชุมัง                                                                                                    | อการ์ไข้บหเ   | . <sub>A</sub> <sup>A</sup> ∧ ¶⊒ (10) <sup>™</sup> mu | 11:20 AM<br>8/24/2018 | 5  |
| M e-plc 23/8/61 - ส่าเชิญให้ก่ 🗙 👍 e-plc 23/8/61 - Go                                                                                                    | ogle 🗽 🗙 🔀 งานในชั้นเรียนสำหรับ ติลปรโก 🗴 🌾 1.บทเรียนออนไลน์ เรื่องสำสอก 🗴 🖉 แบบทคลอบหลังเรียน ซ้อหน่าก 🗴 💭                                                                      |               | θ                                                     | - 0                   | ×  |
| ← → C                                                                                                    | /forms/d/1tpsgqPoi6pSwXDMngn2Nx799UzRZohGrHo6tWBBbYeY/edit                                                                                                    |               |                                                       | ☆                     | ]: |
| 🗰 Apps 🗋 ดุรุสกา 🗋 .::สำนักงานเลขาธิการคร 🎐 Ma                                                                                                    | ilGoThai 🚯 ตุรุสภา 🗋 ล้อกอิน 🗾 Bangkok Post 🚥 Home - BBC News 🚾 CNN - Breaking New: 📧 Khaosod English 🧿 desp                                                                     | pite   Defini | ition of 🧕 Google แปลภาษา                             |                       | »  |
| ← แบบทดสอบหลังเรียน ชื่อหน่วยก                                                                                                    | ารเรียนรู้ : คำสอนที่ไว้เสียง 🖿 🛱 มีหลัดทะเปลี่ยนและทั่งหมดไว้ 🌩 🏶                                                                                                    |               | it do                                                 |                       | 2  |
| ๓. ตั้งชื่อ "แบบทดสอ                                                                                                    | าบหลังเรียน" สาถาม การตอบกลับ ตะแนนรวม 20                                                                                                    |               |                                                       |                       |    |
|                                                                                                    | ส่วนที่ 1 จาก 2                                                                                                    |               |                                                       |                       |    |

|          | ส่วนที่ 1 จาก 2                                               |                                                            | x :              | 0  |
|----------|---------------------------------------------------------------|------------------------------------------------------------|------------------|----|
|          |                                                               | ▲                                                          |                  | Tr |
|          | แบบทุดสอบ                                                     | ชื่อ                                                       | นรู้             |    |
|          | แบบทดสอบหลังเรียน แบ่งออกเ                                    | 🏲 ของ แบบทดสอบหลังเรียน ชื่อหน่วยการเรียนรู้ :             |                  | 0  |
|          | ดอนที่ 1 ข้อสอบแบบปรนัย 5 ตัว<br>ดอนที่ 2 ข้อสอบแบบอัดนัย จำน | โฟลเดอร์<br>🚺 1.บทเรียนออนไลน์ เรื่องศาสอนที่ไร้เสียง      |                  | -  |
|          |                                                               | แขร์กับคนกลุ่มเดิม                                         |                  |    |
|          | ชื่อ-สกุล                                                     | ตกลง ยกเล็ก                                                | *                |    |
|          | <u>ข้อความต่า<del>ออา ต้อ</del>า</u>                          |                                                            |                  |    |
| ๔. เลือก | <b>"ตกลง"</b><br><sub>มีมาคาสา</sub> ป็นแบบอย่า               | เระหนักในเรื่องของจรรยาบรรณวิชาชีพครูด<br>งที่ดี มากที่สุด | ว้านการปรชพฤติ * |    |
|          | 🔵 ก. ครูทองกวาวแต่งกายถูกตั้ง                                 | องตามระเบียบ                                               |                  |    |
|          |                                                               |                                                            |                  |    |

- ඉඤ -

| → C a ปลอดกับ   https://docs.google.com/form          | ns/d/1TEI7Gsrbnz2FAa4hx7_3mSXGi8Fbmgi934OgmBs4ozl/edit                                  | x 🛛 🗣 🚳 🗄                                                                                                    |
|-------------------------------------------------------|-----------------------------------------------------------------------------------------|----------------------------------------------------------------------------------------------------|
| - 12 🖿 🛱 มันที่กการเปลี่ยนแปลงทั้งหมดไ<br>โนโดงพันล่ว |                                                                                         | 🔹 😳 🔅 🔹 🔹 🔹                                                                                                    |
|                                                       | ศากาม การหอบกลับ<br>() ส่วนสอกที่ 1                                                     |                                                                                                    |
| ๔. ใส่รายละเอียด                                      | ต่อจากต่วนที่ 1 ไปยังส่วนถัดไป ♥                                                        |                                                                                                    |
| หัวข้อข้อสอบ                                          | ส่วนที่ 2 จาก 2                                                                         | :                                                                                                    |
|                                                       | ดอนที่ 2 ข้อสอบแบบอัตนัย จำนวน 1 ข้อ<br>ศาข์แจง: จงตอบศาอามต่อไปป์ตามความคิดเห็นของท่าน | ๑. ไปที่ "เพิ่มส่วน"                                                                                                    |
| <ul> <li>๕. ใส่ "ประเด็น</li> <li>คำถาม</li> </ul>    | ะะะ<br> คำถาม = ศาคอมสั้นๆ •<br>ช่อความตำคอบอั้นๆ                                       | <ul> <li>มีสามาร์ และ เปล่า และ เปล่า และ เปล่า และ เปล่า เปล่า เปล<br/>เปล่า เปล่า เปล่า เปล่า เปล่า เปล่า เปล่า เปล่า เปล่า เปล่า เปล่า เปล่า เปล่า เปล่า เปล่า เปล่า เปล่า เปล่า เปล่า เปล่า เปล่า เปล่า เปล่า เปล่า เปล่า เปล่า เปล่า เปล่า เปล่า เปล่า เปล่า เปล่า เปล่า เปล่า เปล่า เปล่า เปล่า เปล่า เปล่</li></ul> |
|                                                       | ๖. เลือก "คำตอบสั้นๆ"                                                                   | ๓. เลือก "จำเป็น"                                                                                                    |

### วิธีการสร้างแบบทดสอบหลังเรียนที่เป็นแบบอัตนัย

หลังจากสร้างข้อคำถามเสร็จแล้ว ให้ไปที่ "**ส่ง**" แล้วทำการคัดลอกลิงค์เพื่อทำเป็นงานมอบหมายให้ผู้เรียน ในงานชั้นเรียนต่อไป

### วิธีการสร้างข้อคำถามกิจกรรมหลังดูวีดิทัศน์ ด้วย Google Form

ให้ไปที่โฟลเดอร์ที่สร้างไว้ใน Google Drive แล้วไปที่ "**แบบฟอร์มเปล่า**" เหมือนเดิม

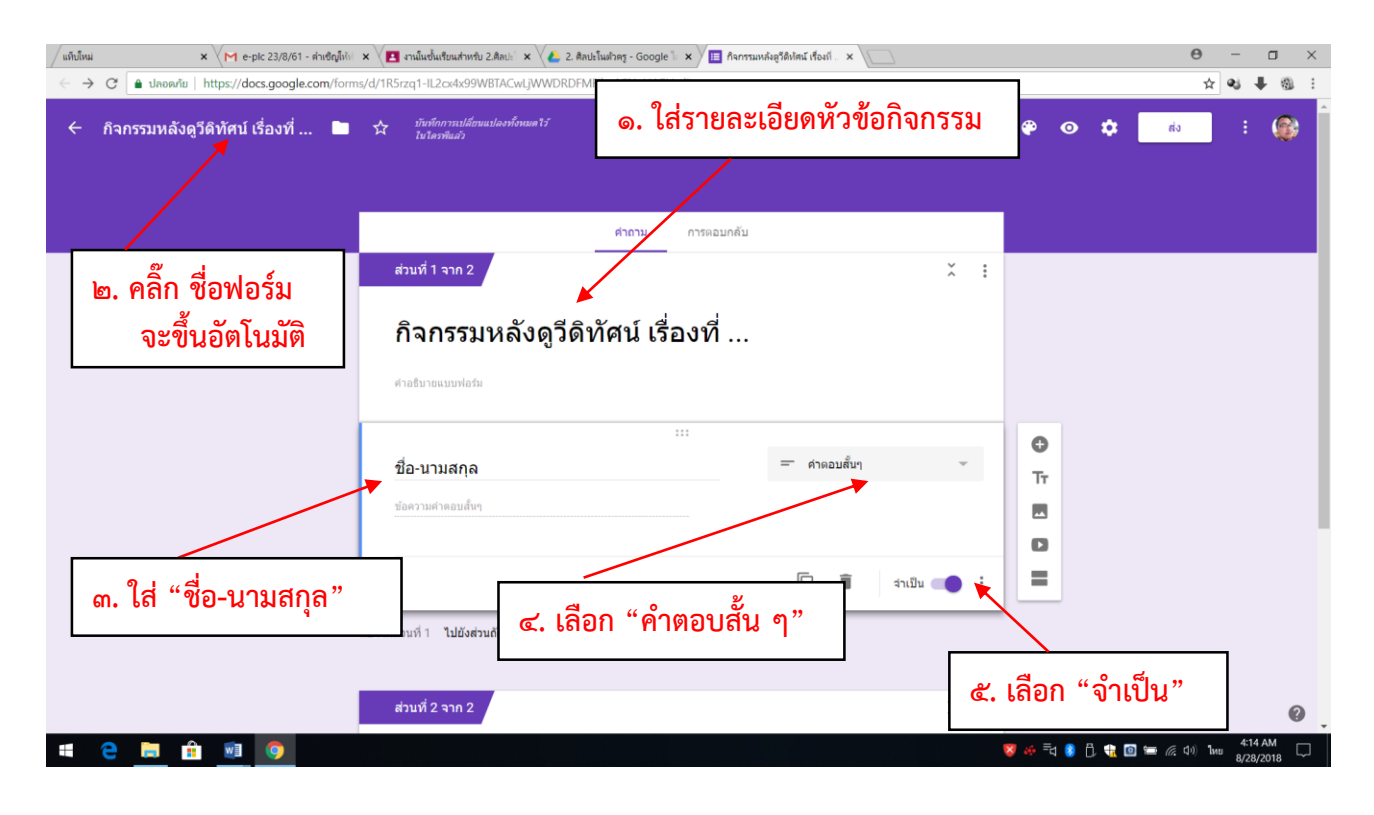

| M กล่องจดหมาย (4) - g6087s 🗙 🔁 ติลปะโนตัวครู        | 🗙 🔨 🕹 2. ลิลปะโมสำครู - Google 🗽 🗙 🗡 🛅 กิจการแหล่ะสูรสิปตน์ เรื่องที่ 🗴           | Θ – σ ×              |
|-----------------------------------------------------|-----------------------------------------------------------------------------------|----------------------|
| C 🔒 ปลอดภัย   https://docs.google.com/forms         | /d/1R5rzq1-IL2cx4x99WBTACwLjWWDRDFMFilmASNoH4GI/edit                              | ☆ 🗣 🖣 🗄              |
| 🔶 กิจกรรมหลังดูวีดิทัศน์ เรื่องที่ 📄                | trafaoransilianuusiaeshanue¥i<br>Iuteeshui?                                       | 🗯 🏟 💿 💠 👘 🗄 🖗 📩      |
|                                                     | <mark>ศากาม</mark> การตอบกลับ<br>อยาว เหตุ เพชาะเหตุ                              |                      |
| ๔. ใส่รายละเอียดคำสั่ง                              | 1 ไปยังค่วนถัดไป 🗢                                                                |                      |
|                                                     | ส่วนที่ 2 จาก 2                                                                   | :                    |
|                                                     | 1. ให้ผู้เรียนสะท้อนคิดหลังจากดูวีดิทัศน์ เรื่อง<br>ศาสบาย (ระบาน (ระบานส์อานกัน) | ๑. ไปที่ "เพิ่มส่วน" |
| <ul> <li>๕. ใส่ "ประเด็น</li> <li>คำถาม"</li> </ul> | ะะะ<br>ศำถาม = คำตอบตื้นๆ •<br>ช่อความตำตอบอื่นๆ                                  | ษ. ไปที่ "เพิ่มคำถาม |
|                                                     | ๖. เลือก "คำตอบสั้นๆ"                                                             |                      |

หลังจากสร้างข้อคำถามเสร็จทุกข้อแล้ว ให้ไปที่ **"ส่ง**" เพื่อทำการคัดลอกลิงค์เพื่อมอบหมายงานให้ผู้เรียน ในงานของชั้นเรียนต่อไป

## ้วิธีการมอบหมายงาน วีดิทัศน์ + กิจกรรมหลังดูวีดิทัศน์+ใบความรู้

หลังจากที่สร้างข้อคำถามกิจกรรมหลังดูวีดิทัศน์เสร็จทุกข้อแล้ว และทำการคัดลอกลิงค์เรียบร้อยแล้ว ขั้นตอนต่อไปคือ การมอบหมายงานให้ผู้เรียนในงานของชั้นเรียน โดยมอบหมายงานในลักษณะเดียวกันกับที่ผ่านมา เพียงแต่ให้แทรกไฟล์วีดิทัศน์ เพิ่มลิงค์กิจกรรมหลังดูวีดิทัศน์ที่สร้างผ่าน Google Form แล้ว และใบความรู้ หรือ ผู้สอนอาจจะสร้างประกาศ "วีดิทัศน์หรือใบความรู้ในสตรีม" เพื่อให้ผู้เรียนได้ศึกษาก่อน แล้วมอบหมายงานเฉพาะ กิจกรรมก็ได้

| แท็บใหม่ × M e-plc 23/8/61 - ดำเซิญให้บ่       | <del>0</del> – 🗇 ×                                                                                                    |                                       |
|------------------------------------------------|----------------------------------------------------------------------------------------------------|---------------------------------------|
| 🗧 🔶 C 🔒 ปลอดภัม   https://classroom.google.com | n/u/0/w/MTUyNDE4NTY5MjFa/t/all                                                                                             | ☆ 💐 🖡 🚳 :                             |
| 🧧 ๑. ใส่คำสั่ง                                 | สตวีม งานของขึ้นเรียน ผู้คน<br>                                                                                            | ≎ ≡ 0 @                               |
|                                                | 🖹 ราย X                                                                                                    |                                       |
|                                                | รื่อ<br>ให้ผู้เรียนศึกษาวิดีทัศน์ เรื่องที่ 1 หลังจากนั้นทำกิจกรรมสะท้อนความติดและศึกษาใบความรู้<br>ส่วนหาร่า เว็บเป็นอีบ) | ษ. เลือกหัวข้อที่สร้างไว้             |
|                                                | สายแน่น (ในปหลม)<br>คยแน่น 10 - ครบกำหนด ใบปีรับปัตรบกำหนด ) ประกัด 3.5ติทัศษ์เรื่องที่ 1+คิจกรรม                          |                                       |
| ๓. กำหนดคะแนน                                  | 01มายรี่ห.mp4<br>Video นักเรียนสามารถดูไฟล์ * X                                                                            |                                       |
| วันที่ส่งงาน                                   | Asri<br>https://goo.gl/forms/8II3Ns4zWghgjh3g2                                                                             |                                       |
|                                                | ๖. โบความรู้ที่ ⇔วินัยและจรยาบรรณของวิชาปีพคร.pdf นักเรียนสามารอดูไฟส์ ▼ ×<br>PDF                                          |                                       |
|                                                | ມັນກັດແມ່ງ ມາເລັກ                                                                                                    |                                       |
| <ul> <li>๔. แทรกวีดิทัศน์ + เพิ่ม</li> </ul>   | Google Forms - create and analyze surveys, for free.                                                                       |                                       |
| ลิงค์กิจกรรม+ใบความรู้                         | ๕. มอบหมายงาน                                                                                                    | 🍠 🍻 🖥 🚯 🔂 🎕 🕥 🛥 🖟 (1) 1we 8/28/2018 🖵 |

#### วิธีสร้างกิจกรรมสรุปสาระการเรียนรู้ผ่าน Google Form และมอบหมายงาน

การสร้างกิจกรรมสรุปสาระการเรียนรู้ ผ่าน Google Form ให้ผู้สอนสร้างคำถามและมอบหมายงาน ในลักษณะเหมือนที่ผ่านมาเพียงแต่จะให้ผู้เรียนจัดทำเป็นผังความคิด (Mind Map) ดังนั้น ตรงคำว่า "คำตอบสั้นๆ" ให้เลือกเป็น "อัพโหลดไฟล์" ผู้เรียนก็สามารถแนบไฟล์ได้

วิธีสร้างแบบสอบถามความพึงพอใจท้ายบทเรียน ผ่าน Google Form และมอบหมายงาน

ให้ไปที่โฟลเดอร์ที่สร้างไว้ใน Google Drive แล้วไปที่ "แบบฟอร์มเปล่า" เหมือนเดิม

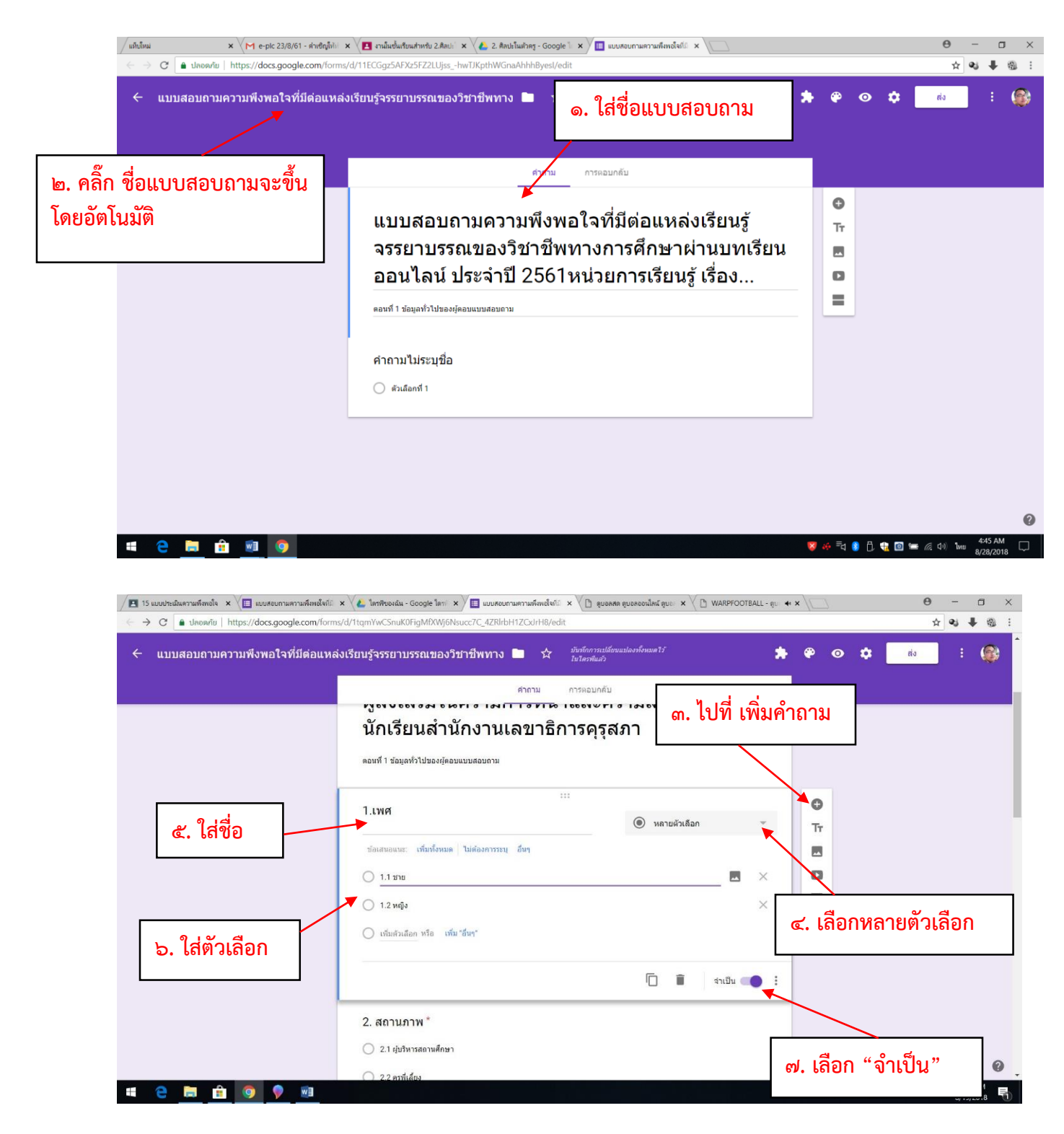

- මම -

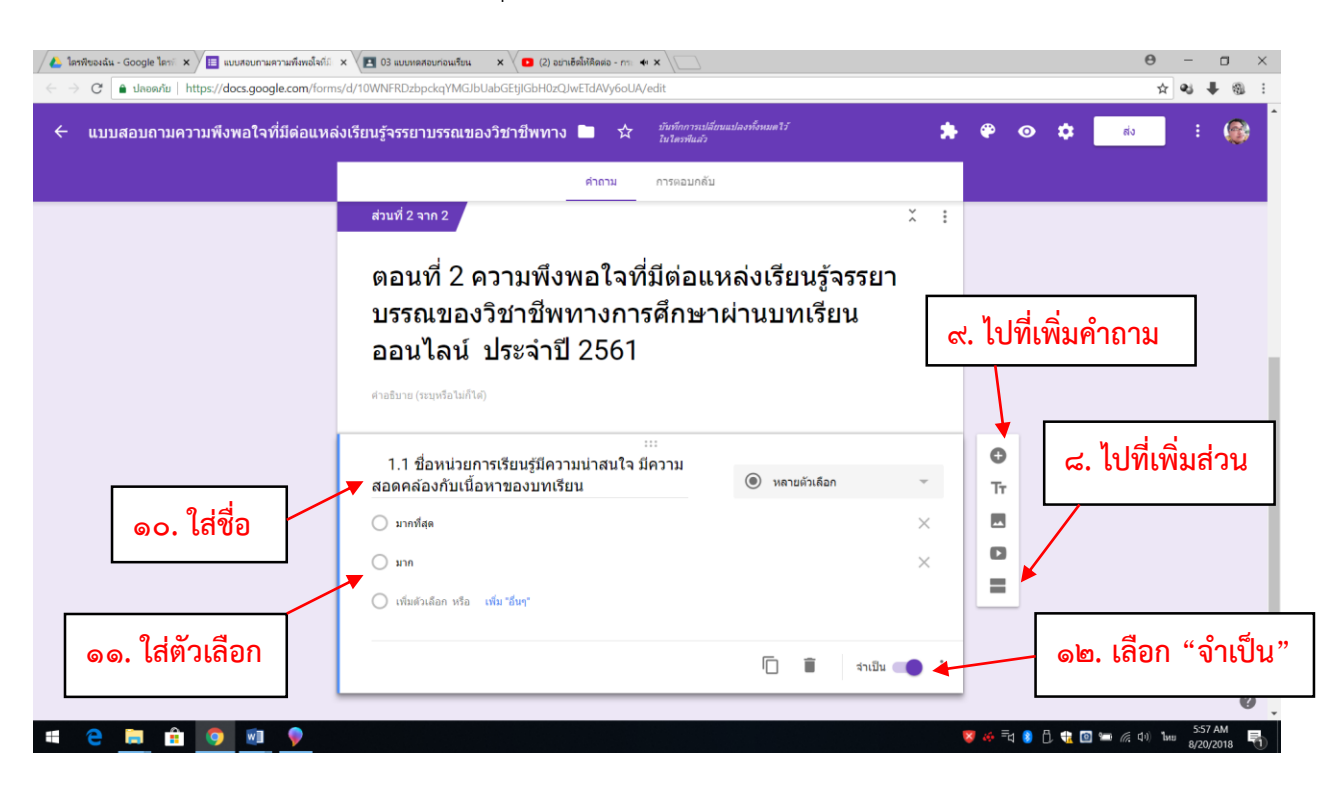

หลังจากสร้างตอนที่ ๑ เสร็จครบทุกข้อแล้ว ให้สร้างตอนที่ ๒ ต่อ

หลังจากสร้างตอนที่ ๒ เสร็จครบทุกข้อแล้ว ให้สร้างตอนที่ ๓ ต่อ

| ✓ T 15 ແບບປະເດີນການຄົດເອົາ × ↓ ແບບປະເມານການຄົດເອົາທີ: × ↓ ↓ ໂຄາທິບອດໂພ - Google ໂຄາ: × ↓ ແມ່ ແບບປະເມານທາງ<br>← → ♂ ↓ ໂຄຍອາໂພ   https://docs.google.com/forms/d/1tgm?wCSnuK0FigMDXW6Nuucc7C_42Ri/bH12C | สถิงหนึ่งกับ x 🖉 (2) สุขอลลด สุขอลออนโลมี ลูบอ x 🖉 (2) WARPFOOTBALL - ลูบ 🐗 x 🔪  | <u>→</u> <del>0</del> <del>0</del> <del>1</del> <del>×</del> |
|----------------------------------------------------------------------------------------------------|----------------------------------------------------------------------------------|--------------------------------------------------------------|
| 🗧 แบบสอบถามความพึงพอใจที่มีด่อแหล่งเรียนรู้จรรยาบรรณของวิชาชีพทาง 🖿                                                                                                    | 🛪 บันทักการแปล้เหมะปลงประเมตไว้ 🌸 🏟                                              | 👁 🌣 👘 E 🎯                                                    |
| in an an an an an an an an an an an an an                                                                                                    | าน การตอบกลับ                                                                    |                                                              |
| ต่อจากส่วนที่ 2 <b>ไปยังส่วนถัดไป</b>                                                                                                    | Ψ.                                                                               |                                                              |
| ส่วนที่ 3 จาก 3<br>ตอนที่ 3 ข้อเสนอแนง<br>ศาสธิบาย (ระเหงือไม่กันต์)                                                                                                    | ะ<br>๑๔. ไปที่เพิ่มคำถ                                                           | าาม                                                          |
| ค่าขึ้แจง : โปรดให้ข้อเสนอแนะตาม<br>ของท่านเพื่อนำไปพัฒนาแหล่งเรียบ<br>บรรณ ของวิชาชีพทางการศึกษาผ่<br>ออนไลน์ต่อไป<br><sub>ช่อความฝาตอนส์บุ</sub>                                                    | <br>ลวามคิดเห็บ<br>เร็จรรยา<br>เนบทเรียน<br>──────────────────────────────────── | ๑๓. ไปที่เพิ่มส่วน                                           |
| ๑๖. เลือก "คำต                                                                                                    | อบสั้นๆ                                                                          | ๑๗. เลือก "จำเป็น"                                           |
|                                                                                                    | Ø =                                                                              | ि 😫 🗍 📆 🔟 🚝 🎢 🖓 Mu 8/19/2018 📆                               |

หลังจากสร้างแบบสอบถามความพึงพอใจจนเสร็จครบทุกข้อแล้ว ให้ไปที่ "**ส่ง**" แล้วทำการคัดลอกลิงค์ และมอบหมายงานในลักษณะเดียวกันกับที่ผ่านมา

## ๓. วิธีเชิญผู้เรียนให้เข้าร่วมชั้นเรียน

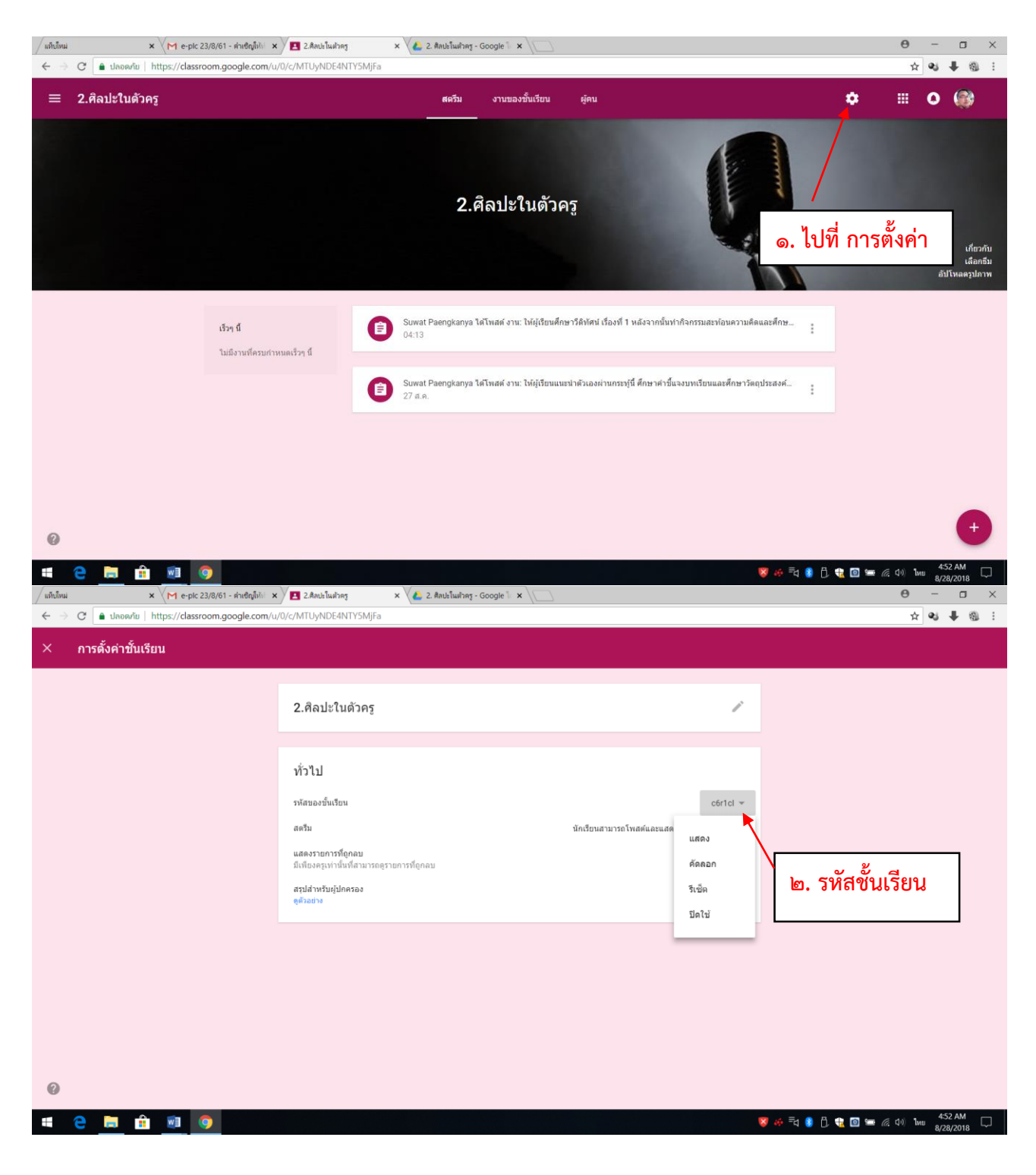

แจ้งรหัสชั้นเรียนให้ผู้เรียนทราบเพื่อเข้าร่วมชั้นเรียน หลังจากนั้นให้ผู้เรียนเข้าร่วมชั้นเรียน

| (2) Mark Zuckerberg:         4 x         1 192.168.30.253.83/inc           ←         →         C         a Secure   https://classroom.google.cc | dex; x VQ; Google иJamin x VM пязнаяи<br>om/u/0/h     | นาย (5) - g6087s x 🛛 🖬 ชั้นเสียน x 🔪                    | ⊕ - σ ×     ↓     ⋮                                                                                  |
|----------------------------------------------------------------------------------------------------|-------------------------------------------------------|---------------------------------------------------------|----------------------------------------------------------------------------------------------------|
| E Google Classroom                                                                                                    | oolhai 😈 qijann 🗋 aanou 🔛 bangkok Post 🚥 h            | Home - BBC News Gan CNN - Breaking New 🚺 Khaos          |                                                                                                    |
| ห้องเรียนตัวอย่าง :<br>นักเรียน 0 คม                                                                                                    | ห้องเรียนส่งเสริมจรรยาบ :<br><sub>บักเรียน</sub> 0 คม | บักเรียนเปรียบเสมือนสมา :<br><sub>นักเรียน 0 คน</sub>   | เข้าร่วมขึ้นเรียน<br>สร้างขึ้นเรียน<br>เพเนอย เลย<br>๓. ผู้เรียนเข้าร่วมชั้นเรียน                    |
| การพัฒนาคนเองสู่ความเ :<br>นักเข้อน 0 คม                                                                                                    | ไม้เรียวครูไทย ในยุค 4.0 ÷<br>มักเรียน 0 คม           | ครูคือผู้ส่งเสริมในความกำ :<br><sup>นักเรียน 0 คม</sup> | KSP 2017 Ethics Learn       :         Announcement & Forum       :         Kurupatana Admin1       : |
| 2                                                                                                    | ກມຸ່ມ 6 ອຣຸທີສມູ້ກ່ອນກັນນີ້ 🚔 🧑 ຕໍ່ນ                  | มรียน - Google Ch 🥨 🖥 ลมัอการได้บหารียนอย 💓 ส           | รษัมยบสอบกามสาวม ศ <sup>2</sup> ∧ 5⊒ 10 ใพบ <u>8-49 AM</u> <b>⊟</b> .                                |

| (2) Mark Zuckerberg: 4 × 192.168.30.253:83/ir                                  | ndex.; 🗙 🔤 Google แปลกาษ                                                                                                    | า × M กล่องจดห                                                        | หมาย (5) - g6087ระ 🗙 🔼 🖏                      | แเรียน × \                |                                           | Θ                        | - 0                  | ×  |
|--------------------------------------------------------------------------------|----------------------------------------------------------------------------------------------------|-----------------------------------------------------------------------|-----------------------------------------------|---------------------------|-------------------------------------------|--------------------------|----------------------|----|
| $\leftarrow$ $\rightarrow$ C $\blacksquare$ Secure   https://classroom.google. | com/u/0/h                                                                                                    |                                                                       |                                               |                           |                                           |                          | *                    | :  |
| 🗰 Apps 🗋 ดุรุสกา 🗋 .::สำนักงานเลขาธิการดง 👰 Mai                                | 📰 Apps 🗅 สุรสภา 🗅 :::สำนักงานแลกเวลิการแก่ 🎯 MailGoThai 🚯 สุรสภา 🗅 ลัอกอิน 🔃 Bangkok Post 🚥 Home - BBC News 🧧 CNN - Breaking New: 📧 Khaosod English 🧿 despite   Definition of 峰 Google นปสภาษา 💦 |                                                                       |                                               |                           |                                           |                          |                      | >> |
| $\equiv$ Google Classroom                                                      |                                                                                                    |                                                                       |                                               |                           |                                           | + 🏭                      | 0 🎯                  |    |
| ห้องเรียนตัวอย่าง <b>:</b><br><sub>นักเรียน 0 คน</sub>                         | ห้องเรียนส่งเสริมจ<br><sup>บักเรียน 0 คน</sup>                                                                                                    | รรยาบ :                                                               | นักเรียนเปรียบเสร<br><sub>นักเรือน 0 คน</sub> | มือนสมา :                 | ค่าสอบที่ไร้เสียง<br>๔. ผู้เรียนใส่ว      | ะ<br>รหัสชั้นเรีย        | น                    |    |
|                                                                                | Jacobian Marca 2                                                                                                    | เข้าร่วมขั้นเรียน<br>ขอรหัสขั้นเรียนจากครู แล้วบ้<br>จพิสของขั้นเรียน | laugurn                                       |                           |                                           |                          |                      |    |
| นักเรียน 0 ดน                                                                  | นักเรียน 0 คน                                                                                                    |                                                                       | ยกเลื                                         | <b>ถ้ก</b> เข้าร่วม       | Announcement & Forum<br>Kurupatana Admin1 |                          |                      |    |
|                                                                                |                                                                                                    |                                                                       |                                               | ď                         | ะ. เลือก "เข้าร่                          | ວນ"                      |                      |    |
|                                                                                |                                                                                                    |                                                                       |                                               | -                         |                                           | 2                        |                      |    |
|                                                                                |                                                                                                    |                                                                       |                                               |                           |                                           |                          |                      |    |
| 🕂 🔎 🛱 🦰 📙 File Explorer                                                        | 🧧 กลุ่ม 6 ครูคือผู้ส่งเสริมใ                                                                                                    | h 📀 🖻                                                                 | ແຈັນແ - Google Ch 🛛 📲 ສູ່ລັ                   | มือการใช้บทเรียนออน 👿 🛛 ๔ | ง๕.แบบสอบกามความ                          | x <sup>R</sup> ∧ ⊑ (») ‰ | 8:50 AM<br>8/20/2018 | 2  |

## ๔. วิธีการดูคำตอบจากการทำแบบทดสอบหรือการทำกิจกรรม

ไปที่ Google drive

| แท็บโหม่                 | x M e-1                                                                                      | plc 23/8/61 - สำเชิญไม่ป 🗴 🚺 2.สิลปะโมสาลฐ 🔹 🖌 🕹 2. สิลปะโมสาลฐ - Google 🗽 🗴 🍐 2. สิลปะโมสาลฐ  | - Google 🕆 🗙 |             | Θ –          |       |
|--------------------------|----------------------------------------------------------------------------------------------|------------------------------------------------------------------------------------------------|--------------|-------------|--------------|-------|
| $\leftarrow \Rightarrow$ | > C 🔒 ปลอดภัย   https://drive.google.com/drive/u/D/folders/1PYvroxwYfl2yHQDNePNSr28gmurlrCfy |                                                                                                |              |             |              | ↓ @ : |
|                          | ไดรฟ์                                                                                        | <ul> <li>๑. เปิดโฟลเดอร์ ที่สร้างไว้ในตอนแรก และเลือกไฟล์ที่ต้องการ</li> </ul>                 |              |             | <b>G</b> Sui | ite 🚳 |
|                          |                                                                                              | ไดรฟัของฉัน >                                                                                  | งฉัน >       |             |              | 8     |
| -                        | เหม                                                                                          | đa ↑                                                                                           | เจ้าของ      | แก้ไขล่าสุด | ขนาด         |       |
| •                        | ใดรพีของฉัน                                                                                  | 🔳 กิจกรรมหลังดูวิดิทัศน์ เรื่องที่                                                             | ລັນ          | 04:01 ฉัน   | -            |       |
|                          | ใดรพีของทีม                                                                                  | 💷 แบบทดสอบก่อนเรียน                                                                            | ฉัน          | 05:03 ฉัน   | -            |       |
|                          | แชร์กับฉัน                                                                                   | 📃 แบบสอบถามความพึงพอไจที่มีต่อแหล่งเรียนรู้จรรยาบรรณของวิชาชีพทางการศึกษาผ่านบทเรียนออนไลน์ ปร | ฉัน          | 04:45 ฉัน   | -            |       |
| 0                        | ล่าสุด                                                                                       |                                                                                                |              |             |              |       |
| *                        | ที่ติดดาว                                                                                    |                                                                                                |              |             |              |       |
| Î                        | ถังขยะ                                                                                       |                                                                                                |              |             |              |       |
| $\bigcirc$               | ที่เก็บ                                                                                      |                                                                                                |              |             |              |       |
|                          | ใช้ไป 44.3 GB                                                                                |                                                                                                |              |             |              |       |
|                          |                                                                                              |                                                                                                |              |             |              |       |
|                          |                                                                                              |                                                                                                |              |             |              |       |

| # 含 🚍 🏦 💿 🧿                                               |                                                                                | 😺 🍻 =d 🧕 🗍 鞼 🔟 📟 🧖 40) 1mb 8/28/2018 💭   |
|-----------------------------------------------------------|--------------------------------------------------------------------------------|------------------------------------------|
|                                                           |                                                                                |                                          |
| 👠 ใดรพิของฉัน - Google โดระ 🗙 🔲 แบบสอบกามความพึงพอใจที่มี | x 📧 03 แบบทลสอบก่อนเรียน x 🔽 🖸 (2) ปรึกษาหนอ - การต่าะ 🕫 x                     | 0 - 0 ×                                  |
| ← → C ■ ปลอดภัย   https://docs.google.com/form            | s/d/10WNFRDzbpckqYMGJbUabGEtjlGbH0zQJwETdAVy6oUA/edit#responses                | ☆]� ♥ ♥ @ :                              |
| ← แบบสอบถามความพึงพอใจที่มีต่อแหล                         | จึงเรียนรู้จรรยาบรรณของวิชาชีพทาง 🖿 🛧 มีหรีดการเปลี่ยนและประเทศ<br>ไปโตรพิมศ์ว | 17 🍂 🖗 👁 💠 👘 E 🎼                         |
|                                                           |                                                                                | ๒. ไปที่ การตอบกลับ                      |
|                                                           | คำถาม การตอบกลับ 🚺                                                             |                                          |
|                                                           | คำตอบ 1 ข้อ                                                                    |                                          |
|                                                           | ข้อมูลสรุป แยกรายการ                                                           | เปิดวัมคำตอบ                             |
|                                                           | 1. เพศ                                                                         | 🗩 ๓. แสดงผลการตอบกลับในภาพรวม            |
|                                                           | ตำดอบ 1 ข้อ                                                                    |                                          |
|                                                           | <ul> <li>1.1 មាច</li> <li>1.2 អេរ៉ូទ</li> </ul>                                |                                          |
|                                                           | 107%                                                                           |                                          |
|                                                           |                                                                                |                                          |
|                                                           |                                                                                |                                          |
|                                                           |                                                                                |                                          |
|                                                           |                                                                                | 0                                        |
| # 2 📄 🔒 🧕 🖉 🕈                                             |                                                                                | 87 🐼 = d 🚺 🖯 🎕 🖬 🛲 🖟 d ୩ ከ+± 8/20/2018 🖷 |

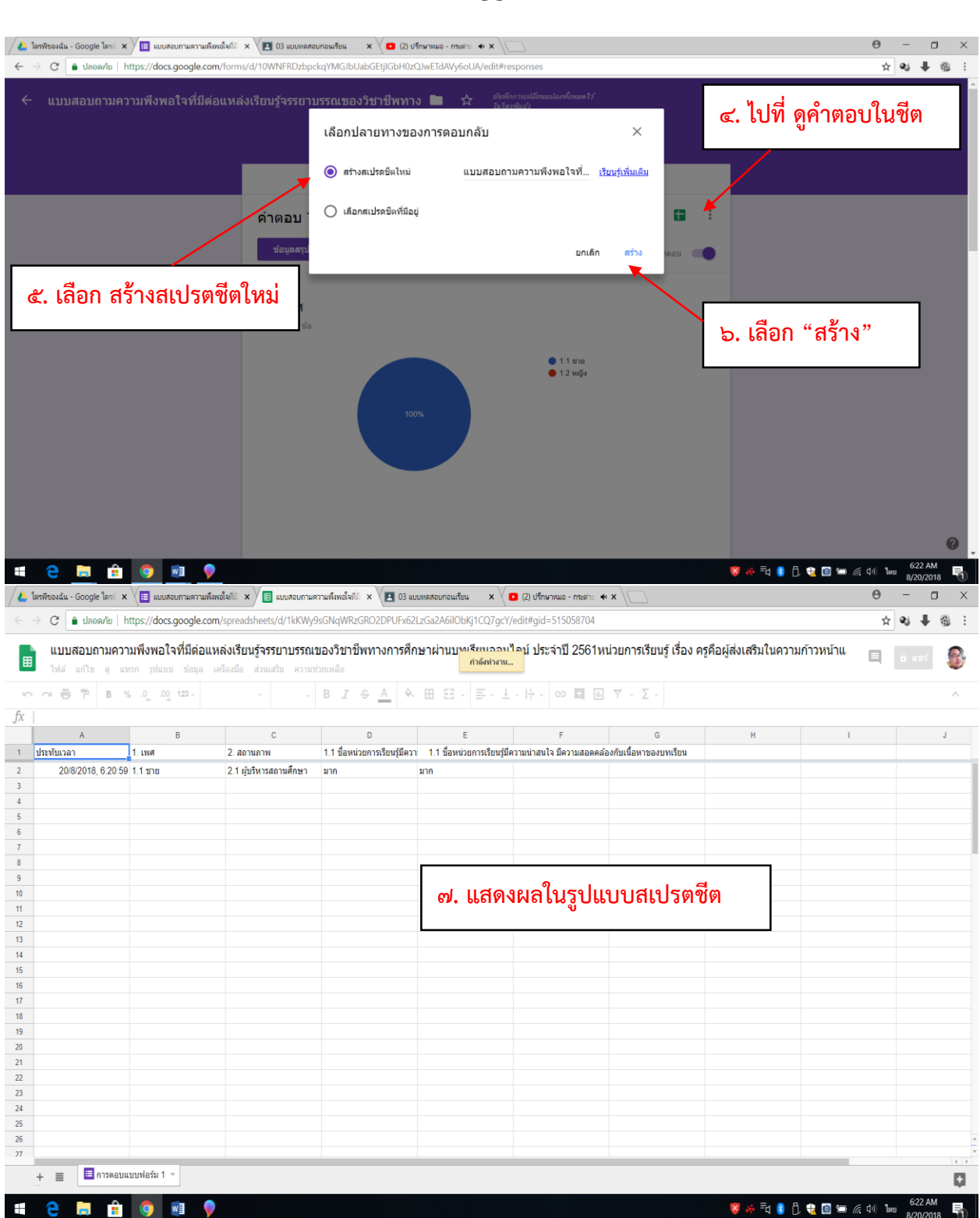

\*\*\*\*